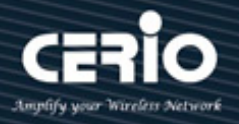

# **CERIO** Corporation

# **CS-2208G-8PA3**

## PoE CS-2000 Series - 8 Port 10/100/1000M Gigabit

## Web Managed PoE+ with 2 SFP Ports

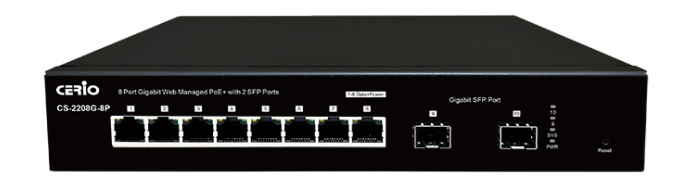

## **User Manual**

| Default I  | P / Login Information |
|------------|-----------------------|
| IP Address | 192.168.2.200         |
| User Name  | root                  |
| Password   | default               |

V1.0a

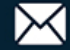

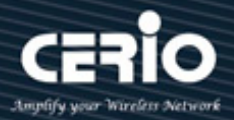

#### **FCC Warning**

This device has been tested and found to comply with limits for a Class A digital device, pursuant to Part 2 and 15 of the FCC Rules. These limits are designed to provide reasonable protection against harmful interference when the equipment is operated in a commercial environment. This equipment generates, uses and can radiate radio frequency energy and, if not installed and used in accordance with the user's manual, may cause interference in which case user will be required to correct the interference at his own expense.

#### **CE Mark Warning**

This is a Class A product. In a domestic environment, this product may cause radio interference in which case the user many be required to take adequate measures.

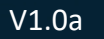

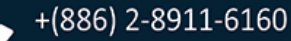

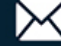

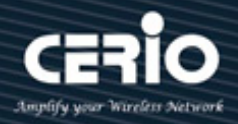

| 1. | Introd | duction        |                                           | 5  |
|----|--------|----------------|-------------------------------------------|----|
|    | 1.1    | Front          | Panel                                     | 5  |
|    | 1.2    | Rear I         | Panel Layout                              | 5  |
| 2. | Softw  | are Cor        | nfiguration                               | 7  |
|    | 2.1    | Exam           | ple of Segment: (Windows OS)              | 7  |
|    | 2.2    | Syste          | m login username and password information | 11 |
|    | 2.3    | Funct          | ion Menu                                  | 12 |
| 3. | Syster | m              |                                           | 13 |
|    | 3.1    | Syste          | m Information                             | 13 |
|    | 3.2    | IP Set         | tings                                     | 14 |
|    | 3.3    | User /         | Account                                   | 15 |
|    | 3.4    | Port S         | Settings                                  | 16 |
| 4. | PoE    | •••••          |                                           | 17 |
|    | 4.1    | PSE S          | ystem                                     | 17 |
|    | 4.2    | PSE P          | ort Setting                               |    |
| 5. | Config | guratio        | n                                         |    |
|    | 5.1    | VLAN           |                                           |    |
|    | 5      | 5.1.1          | Static VLAN (802.1Q)                      |    |
|    | 5      | 5.1.2          | VLAN Setting (802.1Q)                     |    |
|    | 5.2    | Qos            |                                           |    |
|    | 5      | 5.2.1<br>·     | Priority Selection                        |    |
|    | 5      | o.2.2          | DSCP Remapping                            |    |
|    | 5      |                | Priority to Queue                         | 27 |
|    | 5      | 5.2.4<br>5.2 F | Port-based Priority                       |    |
|    | 52     | 1.2.5          |                                           |    |
|    | 5.5    | Link A         | Aggregation (Trunk Group Setting)         |    |
|    | 5.5    | Loon           | Prevention                                |    |
|    | 5.6    | RSTP           | global (Spanning tree)                    | 35 |
|    | 5.7    | RSTP           | Port (Spanning tree)                      |    |
|    | 5.8    | Port-k         | based Mirroring                           |    |
|    | 5.9    | Port i         | solation                                  |    |
|    | 5.10   | Band           | width Control                             |    |
|    | 5.11   | Jumb           | o Frame                                   |    |
|    | 5.12   | MAC            | Constraints                               |    |
|    | 5.13   | Greer          | n Ethernet                                | 47 |

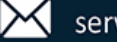

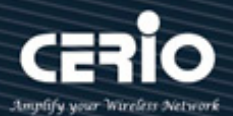

|    | 5.14  | EEE     |                         |
|----|-------|---------|-------------------------|
|    | 5.15  | SNM     | Р                       |
| 6. | Secur | rity    |                         |
|    | 6.3   | MAC     | Address                 |
|    | (     | 6.3.1   | MAC Table               |
|    | (     | 6.3.2   | MAC Search              |
|    | (     | 6.3.3   | Static MAC53            |
|    | 6.4   | Storn   | n Control               |
| 7. | Moni  | toring. |                         |
|    | 7.3   | Port S  | Statistics              |
|    | 7.4   | Cable   | Diagnostic              |
| 8. | Tools |         |                         |
|    | 8.3   | Firmv   | vare Upgrade            |
|    | 8     | 8.3.1   | HTTP Firmware Upgrade61 |
|    | 8     | 8.3.2   | Reboot                  |
|    | 8.4   | Confi   | guration Backup         |
|    | 8.5   | Reset   |                         |
|    | 8.6   | Save    |                         |
|    | 8.7   | Rebo    | ot                      |
|    | 8.8   | Logou   | ut                      |
|    |       |         |                         |

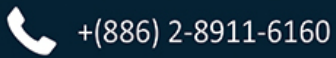

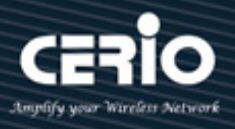

## 1. Introduction

#### 1.1 **Front Panel**

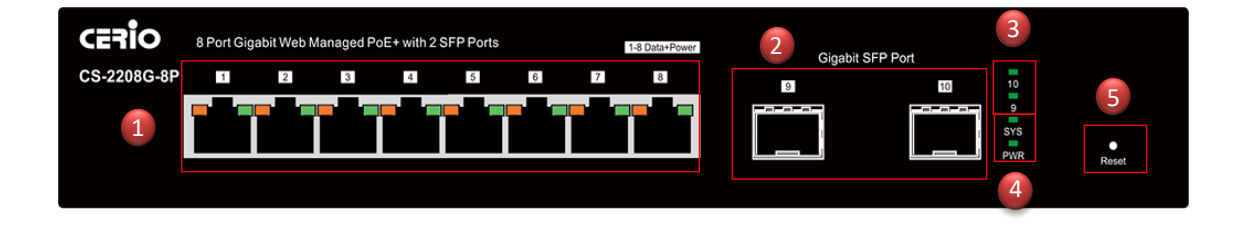

- 1) 8 Gigabit Ethernet PoE Ports(RJ-45) with Ethernet PoE(left) + Ethernet Link/ACT(right) LED
- 2) 2 Gigabit SFP Ports.
- 3) 2 SFP status LED light.
- 4) Power and Sys standby LED light.
- 5) Reset to default button. (Long press the "Reset" button with a pin for 10 seconds, if the LEDs start to flash, the reset process starts.)

#### 1.2 **Rear Panel Layout**

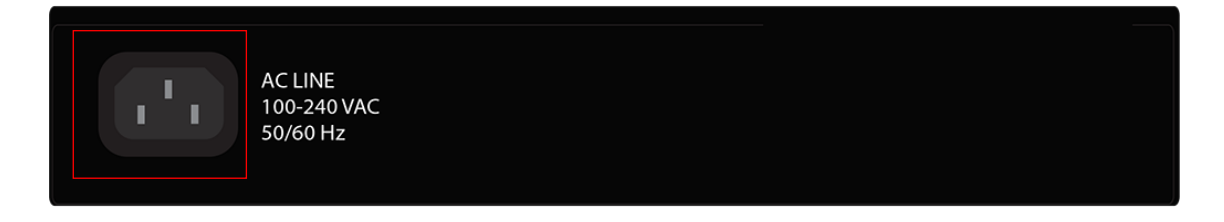

AC input (100-240V/AC, 50-60Hz) UL Safety

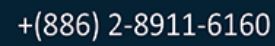

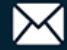

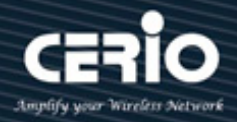

### **LED indicators:**

The LED Indicators will allow you to monitor, diagnose and help in troubleshooting any potential problem with the switch, the connection(s) or other attached devices.

#### RJ45 Ethernet Connector Port LED Indicator:

Each RJ45 Ethernet port has two LEDs. The left LED is yellow, The light up as long as the POE connection detection is successful., The right LED is green and lights up to indicate that a link has been established. It will flash randomly whenever there is network activity on the port

|          | Color  | Status    | Description                        |
|----------|--------|-----------|------------------------------------|
| PWR      | Green  | On        | Power on                           |
|          |        | Off       | Power off or fail                  |
| SYS/RUN  | Green  | Off       | System fail or Power off           |
|          |        | Blinking  | System boot-up and In operation    |
| Link/ACT | Green  | On        | 10/100/1000Mbps connected          |
|          |        | Blinking  | Data transmitting                  |
| PoE      | Orange | Orange On | PoE power output on                |
|          |        | Blinking  | PoE power output amount not stable |
|          | None   | Off       | There is no PoE power output       |
| SFP      | Green  | On        | 100/1000FX connected               |
|          |        | Off       | SFP not connected                  |

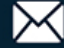

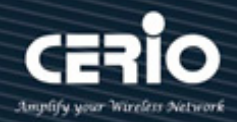

## 2. Software Configuration

**CS-2208G-8P** supports web-based configuration. Upon the completion of hardware installation, The Switch can be configured through a PC/NB by using its web browser such as Internet Explorer or Microsoft Edge or Google Chrome.

Set the IP segment of the administrator's computer to be in the same range as **CS-2208G-8P** for accessing the system. Do not duplicate the IP Address used here with IP Address of **CS-2208G-8P** or any other device within the network. *Please refer to the following steps* 

### 2.1 Example of Segment: (Windows OS)

#### Step 1 :

Please click on the computer icon in the bottom right window, and click **"Open Network and Sharing Center"** 

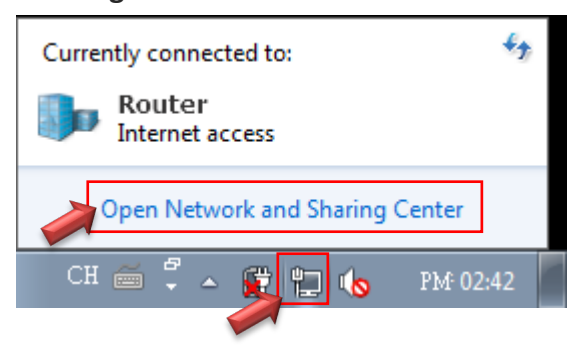

### Step 2 :

In the Network and Sharing Center page, click on the left side of **"Change adapter setting"** button

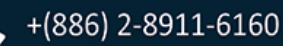

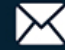

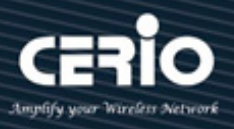

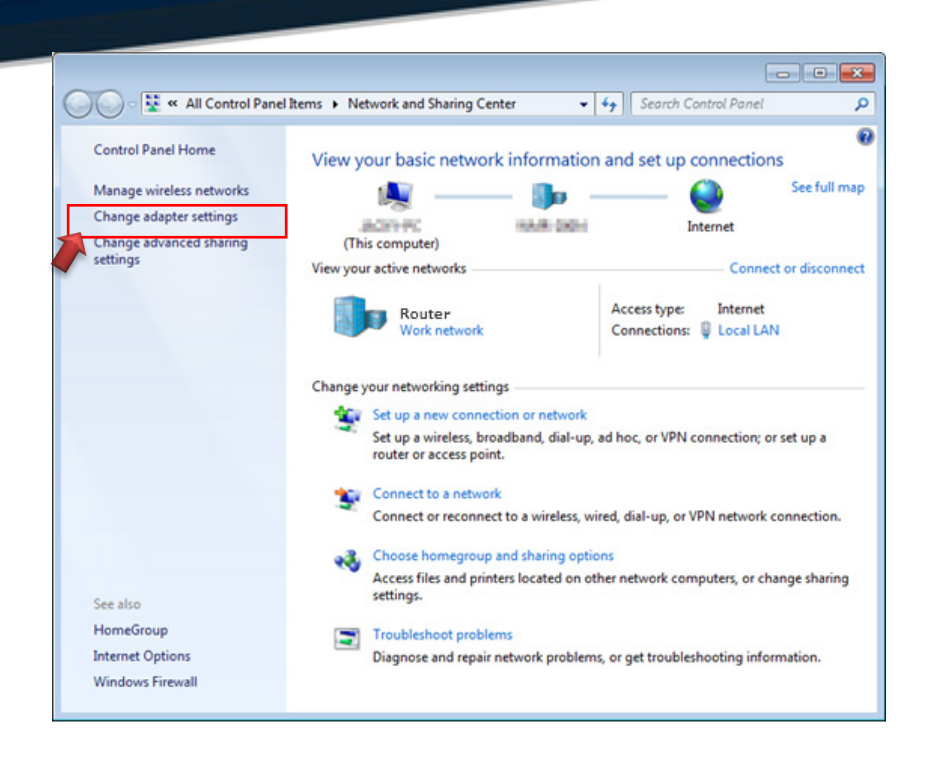

#### Step 3 :

In "Change adapter setting" Page, right click on Local LAN then select "Properties"

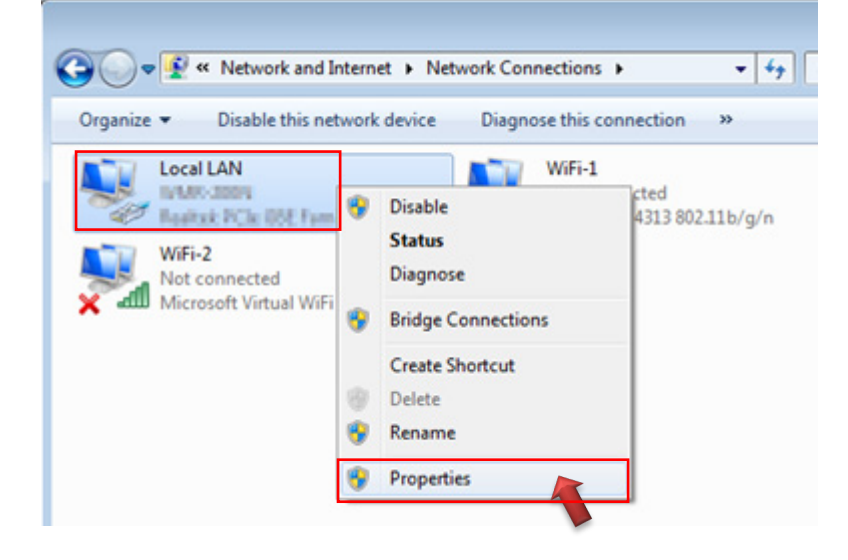

#### Step 4 :

In the "Properties" page, click the "Properties" button to open TCP/IP setting

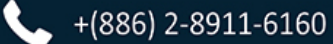

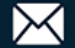

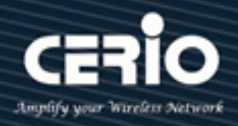

| 🖞 Local LAN Status 🗾                  |   |
|---------------------------------------|---|
| General                               | 1 |
| Connection                            |   |
| IPv4 Connectivity: Internet           |   |
| IPv6 Connectivity: No Internet access |   |
| Media State: Enabled                  |   |
| Duration: 00:09:00                    |   |
| Speed: 1.0 Gbps                       |   |
| Details                               |   |
| Activity                              |   |
| Sent — 🐙 — Received                   |   |
| Bytes: 158,449 492,051                |   |
| Properties Diagnose Diagnose          |   |
| Close                                 | ] |

#### Step 5 :

In Properties page for setting IP addresses, find "Internet Protocol Version 4 (TCP/IPv4)" and double click to open TCP/IPv4 Properties window

| 🖳 Local LAN Properties                                                                                                    |
|----------------------------------------------------------------------------------------------------|
| Networking Sharing                                                                                                    |
| Connect using:                                                                                                    |
| Realtek PCIe GBE Family Controller                                                                                                    |
| Configure                                                                                                    |
| This connection uses the following items:                                                                                                    |
| Client for Microsoft Networks                                                                                                    |
| ✓ Backet Scheduler ✓ Ele and Printer Sharing for Microsoft Networks                                                                                                    |
| Internet Protocol Version 6 (TCP/IPv6)                                                                                                    |
|                                                                                                    |
| ✓ <u>Internet Protocol Version 4 (TCP//Pv4)</u> Ouble click     ✓ Link-Layer Topology Discovery Mapper I/O Driver                                                                                                    |
| ✓       Internet Protocol Version 4 (TCP/IPv4)         ✓       ▲ Link-Layer Topology Discovery Mapper I/O Driver         ✓       ▲ Link-Layer Topology Discovery Responder                                                                                                    |
| ✓       Internet Protocol Version 4 (TCP/IPv4)         ✓       Link-Layer Topology Discovery Mapper I/O Driver         ✓       Link-Layer Topology Discovery Responder                                                                                                    |
| ✓       Internet Protocol Version 4 (TCP/IPv4)       Double click         ✓       Link-Layer Topology Discovery Mapper I/O Driver       Double click         ✓       Link-Layer Topology Discovery Responder       Install         Install       Uninstall       Properties                                                                                                    |
| Ink-Layer Topology Discovery Mapper I/O Driver      Link-Layer Topology Discovery Responder      Install     Properties     Description                                                                                                    |
| ✓       Internet Protocol Version 4 (TCP/IPv4)       Double click         ✓       Link-Layer Topology Discovery Mapper I/O Driver       Double click         ✓       Link-Layer Topology Discovery Responder       Discovery Responder         Igstall       Uninstall       Properties         Description       Transmission Control Protocol/Internet Protocol. The default wide area network protocol that provides communication across diverse interconnected networks. |
| Internet Protocol Version 4 (TCP/IPv4) Double click Ink-Layer Topology Discovery Mapper I/O Driver Ink-Layer Topology Discovery Responder Install Uninstall Properties Description Transmission Control Protocol/Internet Protocol. The default wide area network protocol that provides communication across diverse interconnected networks.                                                                                                    |

#### Step 6:

Select "Use the following IP address", and fix in IP Address to: 192.168.2.X ex. The X is any number from 1 to 253

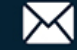

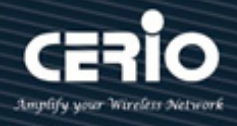

#### Subnet mask : 255.255.255.0

And Click "OK" to complete fixing the computer IP settings

| Internet Protocol Version 4 (TCP/IPv4)                                                                                                    | Properties          |  |
|----------------------------------------------------------------------------------------------------|---------------------|--|
| General                                                                                                    |                     |  |
| You can get IP settings assigned automatically if your network supports this capability. Otherwise, you need to ask your network administrator for the appropriate IP settings. |                     |  |
| Obtain an IP address automatical                                                                                                    | у                   |  |
| • Use the following IP address:                                                                                                    |                     |  |
| IP address:                                                                                                    | 192.168.2.100       |  |
| S <u>u</u> bnet mask:                                                                                                    | 255 . 255 . 255 . 0 |  |
| Default gateway:                                                                                                    |                     |  |
| Obtain DNS server address autom                                                                                                    | natically           |  |
| Use the following DNS server add                                                                                                    | resses:             |  |
| Preferred DNS server:                                                                                                    |                     |  |
| Alternate DNS server:                                                                                                    | · · ·               |  |
| Validate settings upon exit                                                                                                    | Ad <u>v</u> anced   |  |
|                                                                                                    | OK Cancel           |  |

#### Step 7 :

#### **Open Web Browser**

Without a valid certificate, users may encounter the following problem in IE or Microsoft Edge when they try to access system's WMI (http://192.168.2.200). There will be a "Certificate Error", because the browser treats system as an illegal website.

| Username |  |
|----------|--|
| Password |  |
| Login    |  |
|          |  |
|          |  |

System login Overview page will appear after successful login.

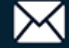

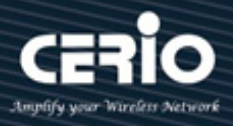

#### 2.2 System login username and password information

The CS-2208G-8P web switch default IP is 192.168.2.200 Into the management page as follows, please enter Username and password

- $\triangleright$ Default IP Address: 192.168.2.200
- $\succ$ **Default Username and Password**

| Management Account | Root Account |
|--------------------|--------------|
| Username           | root         |
| Password           | default      |

After the authentication procedure, the home page will show up. Select one of the configurations by clicking the icon.

| CERIO         |   |                  | 5 6 7 8 9 10      |
|---------------|---|------------------|-------------------|
| ystem         | • |                  |                   |
| OE            | + |                  |                   |
| Configuration | + | stem Information |                   |
| it            |   | System Model     | GS-2208G-8P       |
| curity        |   | MAC Address      | 8C:4D:EA:02:D8:BA |
| onitoring     | + | IP Address       | 192.168.2.200     |
|               |   | Netmask          | 255.255.255.0     |
| ols           | + | Gateway          | 192.168.2.254     |
|               |   | Firmware Version | 2.0.8             |
|               |   | Firmware Date    | Nov 11 2023       |
|               |   | Hardware Version | V1.1              |
|               |   |                  |                   |

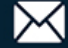

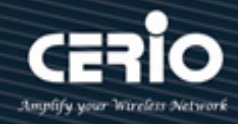

### 2.3 Function Menu

| CERIO         |   |
|---------------|---|
| System        | + |
| POE           | + |
| Configuration | + |
| Security      | + |
| Monitoring    | + |
| Tools         | + |
|               |   |

The PoE smart switch software provides layer 2 rich functionality for switches in your network. This chapter describes how to use the web-based management interface (Web UI) to configure the switch's features.

| Name          | Function                                                                                     |
|---------------|----------------------------------------------------------------------------------------------|
|               |                                                                                              |
| System        | This link displays device information and ,IP address Settings, port Settings, user accounts |
|               |                                                                                              |
| POE           | You can configure PoE.,POE power port control                                                |
|               |                                                                                              |
|               | VLAN                                                                                         |
|               | QOS                                                                                          |
|               | IGMP                                                                                         |
|               | Link aggregation                                                                             |
|               | Loop protection                                                                              |
|               | RSTP                                                                                         |
| Configuration | Port mirroring                                                                               |
|               | Port isolation                                                                               |
|               | Bandwidth control                                                                            |
|               | Giant frame                                                                                  |
|               | MAC constraints                                                                              |
|               | Green Ethernet                                                                               |
|               | EEE                                                                                          |
|               | SNMP Trap                                                                                    |

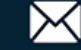

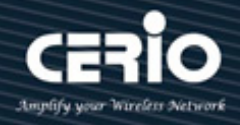

| Socurity   | MAC address       |  |  |  |  |
|------------|-------------------|--|--|--|--|
| Security   | Broadcast Storm   |  |  |  |  |
|            |                   |  |  |  |  |
| Monitoring | Port statistics   |  |  |  |  |
| Monitoring | Cable diagnostics |  |  |  |  |
|            |                   |  |  |  |  |
|            | Firmware upgrade  |  |  |  |  |
|            | Configure backup  |  |  |  |  |
| Tools      | Reset             |  |  |  |  |
|            | Save              |  |  |  |  |
|            | Restart           |  |  |  |  |

## 3. System

#### **System Information** 3.1

The page administrator can monitor switch information and modify network IP / mask. Administrator can view your device's system information here, as well as set your device model. In the navigation bar click: System --> System Information.

| CERIO<br>System - |                  | 5 6 7 8 9 10             |
|-------------------|------------------|--------------------------|
| Information       | am Information   |                          |
| IP Setting        |                  |                          |
|                   | System Model     | GS-2208G-8P              |
| User Account      | MAC Address      | 8C:4D:EA:02:D8:BA        |
| Port Setting      | IP Address       | 192.168.2.200            |
|                   | Netmask          | 255.255.255.0            |
| POE +             | Gateway          | 192.168.2.254            |
|                   | Firmware Version | 2.0.8                    |
| Configuration +   | Firmware Date    | Nov 11 2023              |
| Security +        | Hardware Version | V1.1                     |
|                   | Running Time     | 0 Days 0 Hours 3 Minutes |
| Monitoring +      |                  |                          |
| Tools +           |                  |                          |

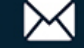

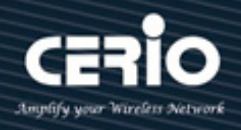

- > Device Model: Display switch model name
- MAC Address: Display the system MAC Address
- IP Address: Display system IP address of the recent system
- Subnet Mask: Display network Mask
- Gateway: Display Gateway IP Address
- Key version : Display software version
- Firmware date : Display the software version date
- Hardware version : Display device hardware version
- > Run time : Display device run time

## 3.2 IP Settings

This page administrator can set system IP address, Each device in the network has an IP address through which it can log into the management interface to operate the switch. Click the navigation bar: **System --> IP Settings** 

| CERIO           | 1 2 3 4 5 6 7 8 9 10      |
|-----------------|---------------------------|
| System -        |                           |
| Information     | ID Address Setting        |
| IP Setting      | DHCP Setting Disable V    |
| User Account    | IP Address 192.168.2.200  |
| Port Setting    | Subnet Mask 255.255.255.0 |
| POE +           | Apply                     |
| Configuration + |                           |
| Security +      |                           |
| Monitoring +    |                           |
| Tools +         |                           |

### System IP Setup

- > **DHCP Settings :** DHCP Settings Choose to enable or disable the DHCP feature.
  - **Disable :** Select disable, you need to manually enter the IP address, subnet mask and default gateway.
  - Enable : Enable: Select Enable, the exchange will get the network parameters from the DHCP server.

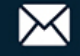

 $\geq$ 

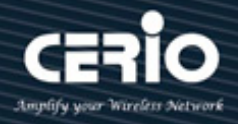

- **IP Address :** 
  - IP Address Sets the IP address of the device.
- Subnet Mask :  $\triangleright$ 
  - Subnet Mask Sets the subnet mask of the device.
- $\triangleright$ Gateway :
  - Default Gateway Sets the device's default gateway address.

Click "Apply" to save the setting. Please note that changing IP will lose the recent connection. Administrator will have to login with the newly set IP address.

#### 3.3 **User Account**

This page Administrator can change the Switch login password on this page. The default login password is default.. Click the navigation bar: System --> User Account Settings

| CERIO           |                      |
|-----------------|----------------------|
| System –        |                      |
| Information     | User Account Setting |
| IP Setting      | New Username root    |
| User Account    | New Password         |
| Port Setting    | Confirm Password     |
| POE +           |                      |
| Configuration + |                      |
| Security +      |                      |
| Monitoring +    |                      |
| Tools +         |                      |

User name sets the user name to log in to the switch. The length of the user name and password cannot exceed 16 characters, and only numbers can be used. The characters used can be "a-z", "A-Z" and "0-9". Please note that when setting up, please make sure to enter the same password twice to ensure successful setting.

Administrator has to click the "Apply" button to refresh the User Account Setting.

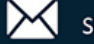

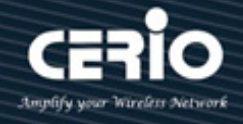

0 Please refresh the page again after changing the password. Notice

#### **Port Settings** 3.4

This page administrator can set Port name, status, duplex speed, flow control can be modified here. Click on the navigation bar: System --> Port Settings

|     |                  | 12               | 34                  | 5 6      | 78                      | 9 10         |        |
|-----|------------------|------------------|---------------------|----------|-------------------------|--------------|--------|
| - 1 |                  | Lana Pana        | n 12 maan 12 maan 1 | P        |                         |              |        |
|     | <b>D</b>         |                  |                     |          |                         |              |        |
|     | Port Setting—    |                  |                     |          |                         |              |        |
|     |                  | Port 1           | Name                | State    | Speed/Duplex            | Flow Control |        |
|     |                  | Port 2           |                     |          |                         |              |        |
|     |                  | Port 3<br>Port 4 | Er                  | nable 🗸  | Auto 🗸                  | Off 🗸        |        |
|     |                  | Port 5           |                     |          | Auto                    |              |        |
| •   |                  | Port 6 🗸         | <u> </u>            |          | 10M/Hait<br>10M/Full    |              |        |
|     |                  |                  |                     | Apply    | 100M/Half               |              |        |
|     | ,                |                  |                     | <b>0</b> | 100M/Full<br>1000M/Full |              |        |
| •   |                  | Port 9           | Name                | State    |                         | Flow Control |        |
| •   |                  | Port 10          | Er                  | nable 🗸  | Auto 🗸                  | Off 🗸        |        |
|     |                  |                  |                     | Apply    |                         |              |        |
| •   |                  |                  |                     |          |                         |              |        |
|     |                  |                  |                     |          |                         |              |        |
|     | Port             | Name             | State               | Speed    | l/Duplex                | Flow C       | ontrol |
|     |                  |                  |                     | Config   | Actual                  | Config       | Actual |
|     | Port 1           |                  | Enabled             | Auto     | 1000Full                | Off          | Off    |
|     | Port 2           |                  | Enabled             | Auto     | Link Down               | Off          | Off    |
|     | Port 4           |                  | Enabled             | Auto     | Link Down               | Off          | Off    |
|     | Port 5           |                  | Enabled             | Auto     | Link Down               | Off          | Off    |
|     | Port 6           |                  | Enabled             | Auto     | Link Down               | Off          | Off    |
|     | Port 7           |                  | Enabled             | Auto     | Link Down               | Off          | Off    |
|     | D ( 0            |                  | Enabled             | Auto     | Link Down               | Off          | Off    |
|     | Port 8           |                  |                     |          |                         |              |        |
|     | Port 8<br>Port 9 |                  | Enabled             | Auto     | Link Down               | Off          | Off    |

- "Ports:" Multiple ports can be selected.  $\geq$
- $\geq$ "Name:" First name sets port aliases.
- $\geq$ "State:" The port is open and closed. If the port is open, the port can forward packets normally.
- $\geq$ "Speed/duplex:" Administrator can set the "Speed" of each "Port" as Auto, or 10M Half, or 10M Full, or 100M Half, or 100M Full or 1000M Full. When the mode is selected as auto, the rate and duplex will be determined by negotiation, Because port number 9 and 10 are of SFP ports, it is only applicable to set the **100M** or **1000M** speed of the SFP ports.

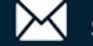

 $\geq$ 

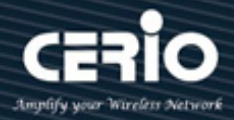

"Flow control:" The flow control function is turned on and off. When the flow control function is turned on, the rate of data packet forwarding on each port can be controlled and adjusted to avoid congestion.

Administrators can hold down the "Ctrl" key and use the left mouse button to select a port, select the State, Speed/Duplex Flow Control of the selected port, and click the "Apply" button to refresh the Port Setting.

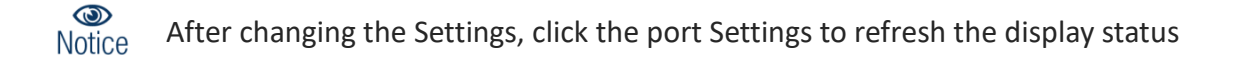

| Field         | Description                                                                                                    |
|---------------|----------------------------------------------------------------------------------------------------|
| Port          | Displays the port number of the switch.                                                                                                    |
| Name          | Display custom port name.                                                                                                    |
| State         | Displays the actual state of the ports.  • Enabled: Enable the port.                                                                                                    |
|               | Disabled: Disable the port.                                                                                                    |
| Speed/ Duplex | <ul> <li>Current port speed configuration and link speed and duplex status.</li> <li>Config: Displays the configuration of Speed and Duplex mode for the port.</li> <li>Actual: Displays the actual working state of the port.</li> </ul> |
| Flow Control  | <ul> <li>Current port flow control configuration and link flow control status.</li> <li>Config: Displays the configuration of the Flow Control for the port.</li> <li>Actual: Displays the actual working state of the port.</li> </ul>   |

### **4. PoE**

#### 4.1 **PSE System**

The page shows the POE device current total power consumed by the total POE port, Click navigation bar : **POE --> System.** 

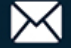

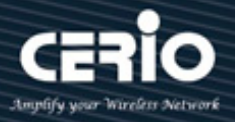

| CERIO           |                            |
|-----------------|----------------------------|
| System +        |                            |
| POE –           |                            |
| System          | Consumption (walt) 130.762 |
| Port            | Apply                      |
| Configuration + |                            |
| Security +      |                            |
| Monitoring +    |                            |
| Tools +         |                            |

 $\succ$ Consumption (Watt) : Displays the used power in watts that the overall POE of the entire device is outputting.

This hardware specification "POE power has a total POE output power of **130Watt (POE budget).** When used beyond the limit, it will affect the normal operating capability and stability of the machine and the service life of the product. Please do not exceed the limit ..

## 4.2 PSE Port Setting

Notice

This page administrator can set the PoE PSE port status here, Click navigation bar: POE --> Port

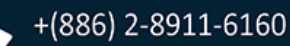

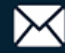

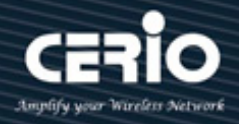

| CERIO       | 1                                                                  | 1 2                                                      | 34                                                                                            | 5                                                                                   | 5 7                                                                     | 89                                            | 10                                                       |
|-------------|--------------------------------------------------------------------|----------------------------------------------------------|-----------------------------------------------------------------------------------------------|-------------------------------------------------------------------------------------|-------------------------------------------------------------------------|-----------------------------------------------|----------------------------------------------------------|
| tem +       |                                                                    |                                                          |                                                                                               |                                                                                     |                                                                         |                                               |                                                          |
|             | 202.2                                                              | ~ ·                                                      |                                                                                               |                                                                                     |                                                                         |                                               |                                                          |
|             | PSE Port                                                           | : Settings-                                              | Pr                                                                                            | ort                                                                                 | State                                                                   |                                               |                                                          |
|             |                                                                    |                                                          | Port 3                                                                                        |                                                                                     | State                                                                   |                                               |                                                          |
|             |                                                                    |                                                          | Port 4<br>Port 5                                                                              |                                                                                     | )is ablo                                                                | ~                                             |                                                          |
| on +        |                                                                    |                                                          | Port 6                                                                                        |                                                                                     | Jisable                                                                 | <b>•</b>                                      |                                                          |
|             |                                                                    |                                                          | Port (                                                                                        |                                                                                     |                                                                         |                                               |                                                          |
| +           |                                                                    |                                                          | Port 7<br>Port 8                                                                              | Ţ                                                                                   |                                                                         |                                               |                                                          |
| •           |                                                                    |                                                          | Port 7<br>Port 8                                                                              | Appl                                                                                | y                                                                       |                                               |                                                          |
| •           |                                                                    |                                                          | Port 7<br>Port 8                                                                              | Appl                                                                                | y                                                                       |                                               |                                                          |
| •<br>•<br>• | Port                                                               | State                                                    | Port 7<br>Port 8<br>Power<br>On/Off                                                           | Appl                                                                                | y<br>Power(w)                                                           | Voltage(v)                                    | Current(ma)                                              |
| +<br>+<br>+ | Port<br>Port 1                                                     | <b>State</b><br>Enable                                   | Port 7<br>Port 8<br>Power<br>On/Off<br>On                                                     | Apply<br>Type<br>Class4                                                             | Power(w)<br>8.60                                                        | Voltage(v)<br>52                              | Current(ma)<br>155                                       |
| •           | Port 1<br>Port 2                                                   | State<br>Enable<br>Enable                                | Port 7<br>Port 8<br>Power<br>On/Off<br>On<br>On                                               | Appl<br>Type<br>Class4<br>Class4                                                    | <b>Power(w)</b><br>8.60<br>14.280                                       | Voltage(v)<br>52<br>51                        | Current(ma)<br>155<br>280                                |
| +<br>+<br>+ | Port 1<br>Port 2<br>Port 3                                         | State<br>Enable<br>Enable                                | Port 7<br>Port 8<br>Power<br>On/Off<br>On<br>On<br>On                                         | Apple<br>Type<br>Class4<br>Class4<br>Class4                                         | Power(w)<br>8.60<br>14.280<br>14.229                                    | Voltage(v)<br>52<br>51<br>51                  | Current(ma)<br>155<br>280<br>279                         |
| •           | Port 1<br>Port 2<br>Port 3<br>Port 4                               | State<br>Enable<br>Enable<br>Enable                      | Port 7<br>Port 8<br>Port 8<br>On/Off<br>On<br>On<br>On<br>On                                  | Apply<br>Type<br>Class4<br>Class4<br>Class4<br>Class4                               | Power(w)<br>8.60<br>14.280<br>14.229<br>24.939<br>24.939                | Voltage(v)<br>52<br>51<br>51<br>51            | Current(ma)<br>155<br>280<br>279<br>489                  |
| +<br>+<br>+ | Port 1<br>Port 2<br>Port 3<br>Port 4<br>Port 5                     | State<br>Enable<br>Enable<br>Enable<br>Enable<br>Enable  | Port 7<br>Port 8<br>Power<br>On/Off<br>On<br>On<br>On<br>On<br>On                             | Appl<br>Type<br>Class4<br>Class4<br>Class4<br>Class4<br>Class4<br>Class4            | Power(w)<br>8.60<br>14.280<br>14.229<br>24.939<br>24.837                | Voltage(v)<br>52<br>51<br>51<br>51<br>51      | Current(ma)<br>155<br>280<br>279<br>489<br>487           |
| • •         | Port 1<br>Port 2<br>Port 3<br>Port 4<br>Port 5<br>Port 6<br>Port 6 | State<br>Enable<br>Enable<br>Enable<br>Enable<br>Disable | Port 7<br>Port 8<br>Port 8<br>Power<br>On/Off<br>On<br>On<br>On<br>On<br>On<br>On<br>On<br>On | Apple<br>Type<br>Class4<br>Class4<br>Class4<br>Class4<br>Class4<br>Class4<br>Class4 | Power(w)<br>8.60<br>14.280<br>14.229<br>24.939<br>24.837<br>-<br>14.664 | Voltage(v)<br>52<br>51<br>51<br>51<br>51<br>- | Current(ma)<br>155<br>280<br>279<br>489<br>487<br>-<br>- |

- > "Ports:" Multiple ports can be selected.
- "State:" State In the open state Administrators can control PoE usage per port through Turn On/Turn Off option by Enable or Disable.

Administrators can hold down the "Ctrl" key and use the left mouse button to select a port, select the State of the selected port, and click the "Apply" button to refresh PoE PSE Port on/off Setting.

| Field | Description                                              |
|-------|----------------------------------------------------------|
| Port  | Displays the port number of the switch.                  |
|       | Displays the actual state of the POE PSE ports.          |
| State | <ul> <li>Enabled: Enable the port of POE PSE.</li> </ul> |
|       | • <b>Disabled:</b> Disable the port of POE PSE.          |

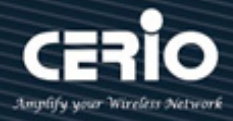

| Power On/Off | <ul> <li>Current port of POE PSE Power on/off status.</li> <li>On: The output power supply of the POE port has been turned on.</li> <li>Off: The output power supply of the POE port has been turned off.</li> </ul>                                                                           |
|--------------|----------------------------------------------------------------------------------------------------|
|              | Display the Class Type/level used by POE, displayed Class0 / Class1 /<br>Class2 /Class3 / Class4                                                                                                    |
| Туре         | <ul> <li>If your PD powered device only supports response<br/>communication in the form of 2-event classification, the<br/>"Class" level displayed in "Type" here will depend on the<br/>design communication level of your PD device, and will only<br/>be displayed as "Class 4".</li> </ul> |
| Power(w)     | Displays the actual power used by each POE port (W).                                                                                                    |
| Voltage(v)   | Display the POE Voltage used (V).                                                                                                    |
| Current(ma)  | Display the POE Current used (mA).                                                                                                    |

Power over Ethernet Classification:

1-event classification – for PDs of 802.3af/at Class 0-3 (Old for POE) The chip usually used to connect PD is the old 802.af POE communication chip. For example, the device connected to the PD is an 802.3af POE Splitter or a  $\odot$ Notice general low-power IPCAM. 2-event classification – for PDs of 802.3at Class 4 (New for POE+) The chip usually used to connect to PD is new 802.at POE+ communication chip. For example, the device to connect to PD is 802.3at POE+ Splitter.

## 5. Configuration

#### 5.1 VLAN

In the VLAN function, administrator can set IEEE 802.1q i.e., Tag Based VLAN settings. VLAN or virtual local area network is any broadcast of the same domain, regardless of the real physical

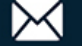

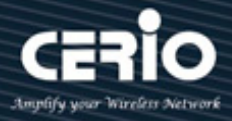

location, that is partitioned and isolated in a computer network at the data link layer. VLAN has the same attributes as local area network, but VLAN can group the end stations together even they are not located in the same network.

5.1.1 Static VLAN (802.1Q)

Click navigation bar: Configuration -> VLAN -> Static VLAN

| CERIO             |   |          |              | 12                   | 3                              | 4         | 5              | ;       | 6          | 7       | 8            | 9              | 10          |
|-------------------|---|----------|--------------|----------------------|--------------------------------|-----------|----------------|---------|------------|---------|--------------|----------------|-------------|
| em                | • |          |              |                      | n 1 1 maan                     | <b>!'</b> | n 11 mm        | ¶1      | nm 11 n    | mm 1 's |              |                |             |
| 2                 | • | Ci di ci | 17 ANT 11 (  |                      |                                |           |                |         |            |         |              |                |             |
| figuration        | - | Static   | VLAN Table S | setting              |                                |           | (1-40          | 94)     | VLA        | N Nam   | le           |                |             |
| LAN               | _ |          | Port         | Select A             | ll Port 1                      | Port 2    | Port 3         | Port 4  | Port 5     | Port 6  | Port 7 F     | Port 8 Por     | t 9 Port 10 |
|                   |   |          | Untagged     | All                  | 0                              | 0         | 0              | 0       | 0          | 0       | 0            | 0              |             |
| Static VLAN       |   |          | Tagged       | All                  |                                | 0         | 0              | 0       | 0          | 0       | 0            | 0              |             |
| VLAN Setting      |   |          | Not Memeb    | er All               | 0                              | 0         | 0              | 0       | 0          | 0       | •            | 0              |             |
| QOS               | • |          |              |                      |                                |           | A              | dd / M  | odify      |         |              |                |             |
| IGMP              |   |          | VL           | <b>AN ID</b> VL<br>1 | <mark>AN Nan</mark><br>Default | ne Mei    | mber I<br>1-10 | Ports T | agged<br>- | Ports   | Untagg<br>1- | ed Ports<br>10 | Delete      |
| ink Group Setting |   |          |              |                      |                                |           | Delet          | e [     | Sele       | ct All  | ]            |                |             |
| TP global         |   |          |              |                      |                                |           |                |         |            |         |              |                |             |
| TP port           |   |          |              |                      |                                |           |                |         |            |         |              |                |             |
| t-based Mirroring |   |          |              |                      |                                |           |                |         |            |         |              |                |             |
| t Isolation       |   |          |              |                      |                                |           |                |         |            |         |              |                |             |
| ndwidth Control   |   |          |              |                      |                                |           |                |         |            |         |              |                |             |
| nbo Frame         |   |          |              |                      |                                |           |                |         |            |         |              |                |             |
| C Constraint      |   |          |              |                      |                                |           |                |         |            |         |              |                |             |
| reen Ethernet     |   |          |              |                      |                                |           |                |         |            |         |              |                |             |
| ČE                |   |          |              |                      |                                |           |                |         |            |         |              |                |             |
| MP                |   |          |              |                      |                                |           |                |         |            |         |              |                |             |

- $\succ$ "VLAN ID:" Set the port VID VLAN ID is for static VLAN, ranging from 1-4094.
- $\geq$ "VLAN Name:" Specify the VLAN Name for new created 802.1Q Static VLANs.
- "Port:" Displays the port number of the switch.  $\triangleright$
- "Select All:" Click "All" to configure all port settings. (Helps quickly choose to set)  $\succ$
- $\geq$ "Untagged:" Configure the egress rule of the traffic on the port as untagged. The switch drops the tag header before sending the packet.

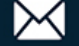

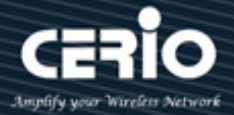

- "Tagged:" Configure the egress rule of the traffic on the port as tagged. The switch adds the tag header before sending the packet.
- "Not Member:" Click All or any one port to set for not member of VLAN group.

Administrator has to click the "Add / Modify" button let users to add and modify ports, and "Delete" button let users to delete whole set of the same VLAN ID ports.

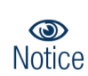

Before deleting a VLAN, you need to set the VID of the port using the VLAN back to the default value of 1. (Please make sure that in the VLAN settings, the PVID of the corresponding port to be deleted is changed back to the most basic default value) The value is "1".

| Field          | Description                                                 |  |  |  |  |  |
|----------------|-------------------------------------------------------------|--|--|--|--|--|
| VLAN ID        | Displays the ID number of VLAN.                             |  |  |  |  |  |
| VLAN Name      | Displays the name of VLAN.                                  |  |  |  |  |  |
| Member Ports   | Displays the port member in the VLAN.                       |  |  |  |  |  |
| Tagged Ports   | Displays the tagged port members in the VLAN.               |  |  |  |  |  |
| Untagged Ports | Displays the untagged port members in the VLAN.             |  |  |  |  |  |
| Delete         | Click Delete to remove some VLAN ID you selected before.    |  |  |  |  |  |
| Select ALL     | This helps to select all VLAN ID to be deleted at one time. |  |  |  |  |  |

### 5.1.2 VLAN Setting (802.1Q)

A PVID (Port VLAN ID) is a tag that adds to incoming untagged frames received on a port so that the frames are forwarded to the VLAN group that the tag defines. If you have one unit/PC that you only want to use in VLAN2, then you set the connection port to VLAN2, and only that traffic will be send to that specific port.

Click on the navigation bar: Configuration --> VLAN --> VLAN Settings

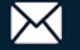

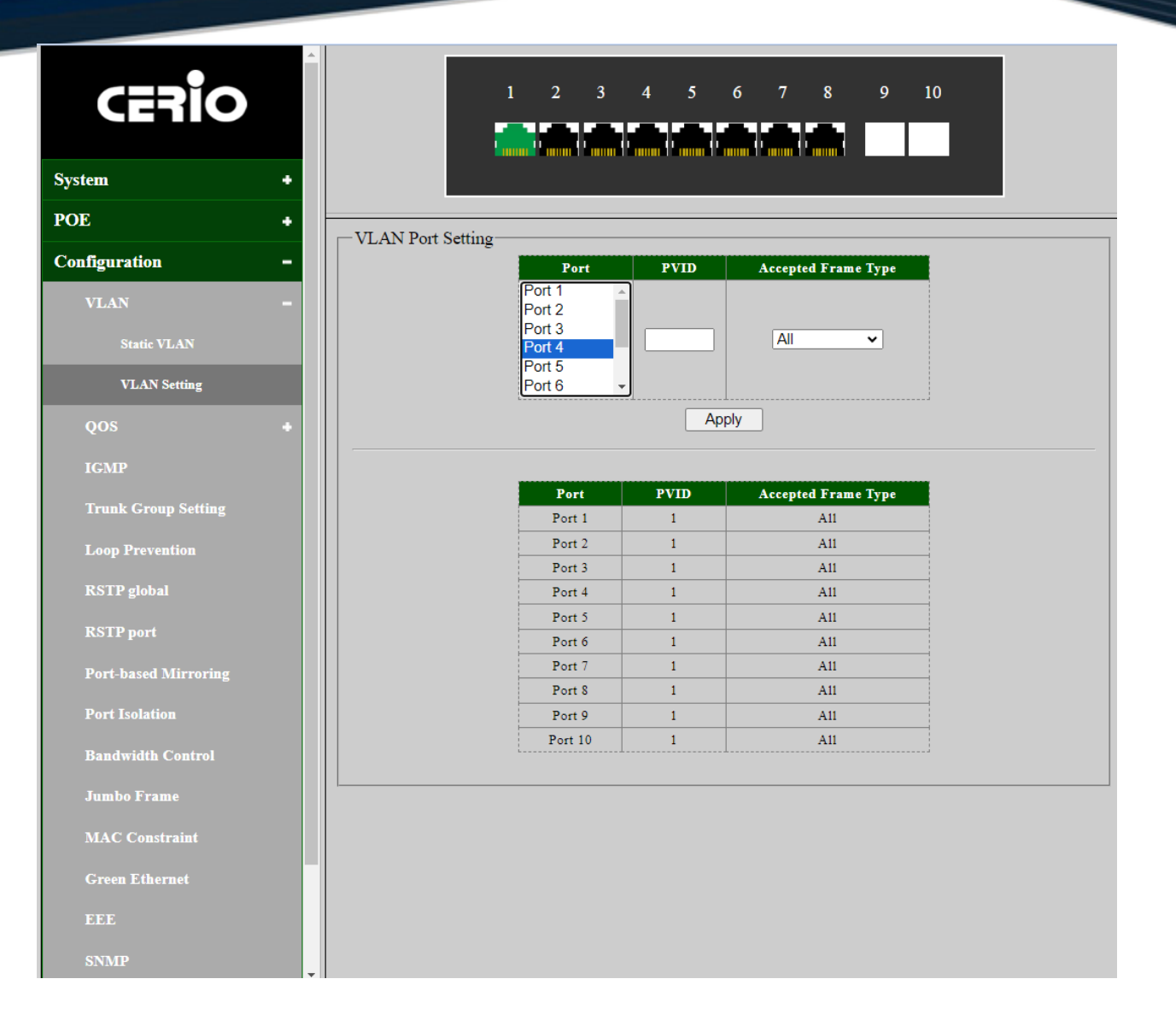

- $\triangleright$ "Ports:" Multiple ports can be selected.
- $\triangleright$ "PVID:" Administrator can Enter a PVID number of the ports. It ranges from 1 to 4094. When adding the tag header to the received untagged packet, the switch will automatically uses this PVID value as the VLAN ID of the added tag.
- $\triangleright$ "Accepted Frame Type: Select the acceptable frame type for the port and the port will perform this operation before Ingress Checking.
  - All : The port will accept both the tagged packets and the untagged packets.
  - Tag-only: The port will accept the tagged packets only.
  - **Untag-only:** The port will accept the untagged packets only.

Administrator has to hold "Ctrl" and the left button of the mouse to select the ports you need, and enter the PVID, select the Accepted Frame Type, "Apply" button to refresh the VLAN Port Setting.

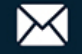

۲

Notice

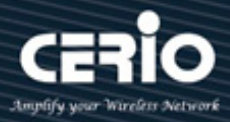

You need to set the VLAN ID before setting the port VID VLAN ID is set for static VLAN, ranging from 1-4094. Untagged port If Untagged port is selected, the output data frame does not have tag information. If the Tagged port is selected, the output dataframe will have tag information.

If no member port is selected, it means that the port is not a member port of VLAN.

| Field               | Description                                            |
|---------------------|--------------------------------------------------------|
| Port                | Displays the port number selected for configuration.   |
| PVID                | Displays the PVID number of the ports.                 |
| Accepted Frame Type | Displays the accepted frame type of the selected port. |

### 5.2 QoS

Quality of Service (QoS) prioritizes network traffic and manages available bandwidth so that the most important traffic goes first. QoS is implemented as rules or policies that prioritize packets, optionally change information in the packet header, and assign them to outbound port queues based on their priority.

#### 5.2.1 **Priority Selection**

The priority selection setting page is used to configure the priority source weight. When the received packet is paired with multiple sources, the source with the highest weight will be selected to assign priority.

Click on the navigation bar: Configuration > QOS > Priorities selection

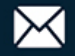

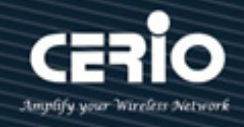

| erio                | 1 2                        | 345                  | 678        | 9 10 |
|---------------------|----------------------------|----------------------|------------|------|
| em +                |                            |                      |            |      |
| OE +                |                            |                      |            |      |
| Configuration –     | Priority selection Setting | <u></u>              | D. J. Long |      |
| VLAN +              |                            | Port A               | Decision   |      |
| QOS –               |                            | ACL<br>DSCP<br>CVLAN | 1 🗸        |      |
| Priority Selection  |                            | SVLAN -              |            |      |
| DSCP Remapping      |                            | A                    | Apply      |      |
| Priority to Queue   |                            | Source               | Decision   |      |
| Port-based Priority |                            | Port                 | 7          |      |
|                     |                            | 1Q                   | 1          |      |
| Queue Weight        |                            | ACL                  | 8          |      |
| IGMP                |                            | DSCP                 | 1          |      |
|                     |                            | CVLAN                | 1          |      |
| Trunk Group Setting |                            | DA                   | 1          |      |
| Loop Prevention     |                            | SA                   | 1          |      |
| RSTP global         |                            |                      |            |      |
| RSTP port           |                            |                      |            |      |

- $\triangleright$ "Source:" Select and set the QoS priorities source. (Including Port, 1Q, ACL, DSCP, CVLAN, SVLAN, DA, SA)
- $\geq$ "Decision:" Priority order selection. priority (1-8): Prioritize one child queue over other child queue. One is the highest, eight is the lowest priority. Child queue with higher priority will have chance to reach its max-limit before child with lower priority.

Administrator has to click the "Apply" button to refresh the Priority Selection Setting.

| Field    | Description                                     |
|----------|-------------------------------------------------|
| Source   | Displays the source list.                       |
| Decision | Displays the priority order selection decision. |

Priority selection sets the priority of the priority source, specifying the Notice transmission queue for the frame based on the highest priority source.

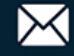

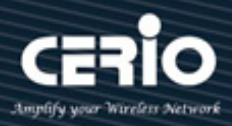

#### 5.2.2 **DSCP Remapping**

The DSCP remapping settings page is used to configure the internal priority mapping based on DSCP priority. This DSCP values range from 0 through 63, whereas the internal forwarding priority values range from 0 through 7. Any DSCP value within a given range is mapped to the same internal forwarding priority value. These include the CS (Class Selector), AF (Assured Forwarding) and EF (Expedited Forwarding). For example, a packet with a DSCP tag value of 1 can be assigned to the High queue. Use the Queues to DSCP page to remark DSCP value for egress traffic from each queue.

Click on the navigation bar: Configure --> QOS --> DSCP Remapping

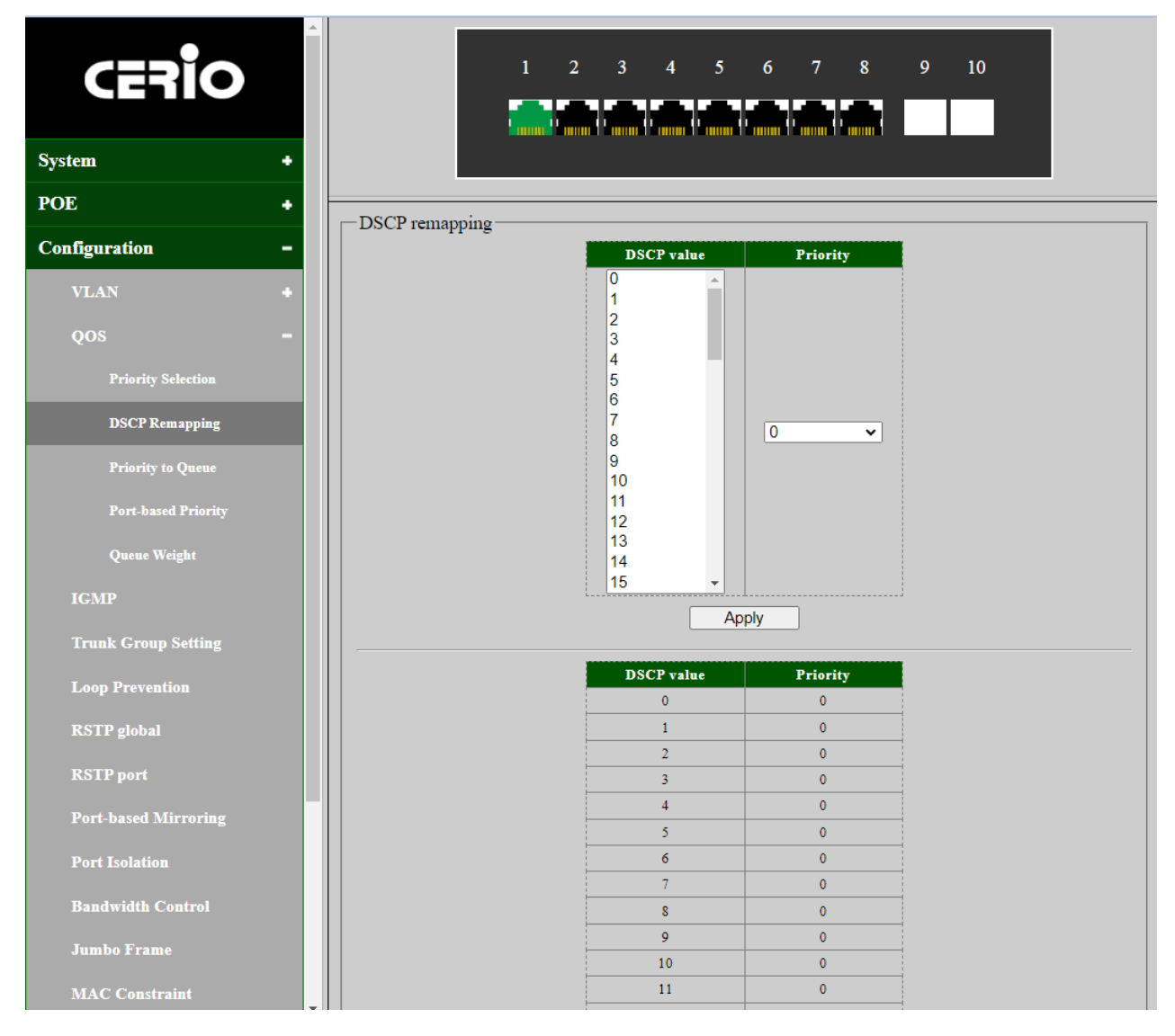

"DSCP value:" Select and set the DSCP value of "0-63".  $\geq$ 

+(886) 2-8911-6160

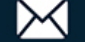

 $\geq$ 

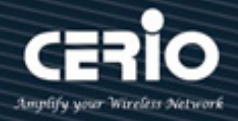

"Priority:" Priority order selection of "0-7" level .

Administrator has to click the "Apply" button to refresh the DSCP Remapping Setting.

| Notice     | Map DSCP values to internal priorities.           |  |  |
|------------|---------------------------------------------------|--|--|
| Field      | Description                                       |  |  |
| DSCP value | P value Displays the DSCP values.                 |  |  |
| Priority   | Displays the internal forwarding priority values. |  |  |

#### 5.2.3 **Priority to Queue**

The priority queue ID setting page is used to configure the internal priority to queue mapping. Map different priorities to different queues (1-4 queues)

Click on the navigation bar: Configure -> QOS -> Priority to Queue

| CERIO               |                                |
|---------------------|--------------------------------|
| System +            |                                |
| OE +                | - Priority to queue id Setting |
| Configuration –     | Priority Oueue ID              |
| VLAN +              |                                |
| QOS –               |                                |
| Priority Selection  | 4<br>5                         |
| DSCP Remapping      | Apply                          |
| Priority to Queue   | Priority Queue ID              |
| Port-based Priority | 0 1                            |
|                     | 1 1                            |
| Queue Weight        |                                |
| IGMP                |                                |
|                     | 4 5                            |
| Trunk Group Setting | 6 4                            |
| Loop Prevention     |                                |
| RSTP global         |                                |

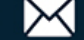

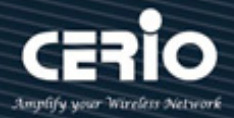

The priority to queue can manually map the ingress packets of the port to four different priority queues. A higher priority transmits data with a minimum of delays. This switch allows user to select among four levels Queue ID (lowest, medium, normal, highest). Please set your priority to the corresponding Queue ID.

- > "Priority:" Select and set the 0~7 CoS priority Queue.
- "Queue ID:" Priority order selection. The priorities are labeled as 1~4 and among them the bigger the value, the higher the priority.

| CoS (0 to 7) | Description              | Queue ID(1 to 4)   | Description                         |
|--------------|--------------------------|--------------------|-------------------------------------|
| 7 is highest |                          | 4 is highest       |                                     |
|              |                          | priority           |                                     |
| 0            | Background, etc          | 1                  | background data                     |
|              |                          | (Lowest Priority)  |                                     |
| 1            | Best Effort, etc         | 2                  | business-critical data, email,      |
|              |                          | (Normal Priority)  | internet, etc                       |
| 2            | Excellent Effort         | 3                  | stream multimedia, etc              |
|              |                          | (Medium Priority)  |                                     |
| 3            | Critical Application LVS | 4                  | interactive voice, video, and delay |
|              | phone SIP, etc           | (Highest Priority) | sensitive data                      |
| 4            | Video, etc               |                    |                                     |
| 5            | Voice IP phone default,  |                    |                                     |
|              | etc                      |                    |                                     |
| 6            | Interwork Control LVS    |                    |                                     |
|              | phone RTP, etc           |                    |                                     |
| 7            | Network Control, etc     |                    |                                     |

Administrator has to click the "Apply" button to refresh the Priority to queue id Setting.

(C) Notice The priorities of Queue ID are labeled as 1~4 and among them the bigger the value, the higher the priority.

The priorities of Cos are labeled as 0~7 and among them the bigger the value, the higher the priority.

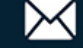

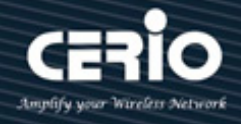

| Field    | Description                   |
|----------|-------------------------------|
| Priority | Displays the status status.   |
| Queue ID | Displays the Queue ID status. |

#### 5.2.4 **Port-based Priority**

The Port-based priority QoS can manually map the ingress packets of the port to four different priority queues. A higher priority transmits data with a minimum of delays. This switch allows user to select among four levels (lowest, medium, normal, highest)

CERIO 10 5 6 8 9 2 System ٠ POE . Port-based Priority Setting Configuration Port Priority Port 1 \* Port 2 Port 3 0 × Port 4 0 Port 5 1 Port 6 2 App 3 **DSCP Remapping** 4 5 6 7 Port Port 1 Port-based Priority 2 Port 2 Port 3 0 Queue Weight Port 4 6 Port 5 6 Port 6 6 **Trunk Group Setting** Port 7 0 0 Port 8 Port 9 0 **RSTP** global Port 10 0 **RSTP** port

Click on the navigation bar: Configuration -> QOS -> Port-based Priority

Port-based priority QoS allows you to assign a priority level to each of the 10 ports. The priority levels are:lowest, medium, normal, and highest. Select the port from the left, then choose a priority level from the drop down list on the right.

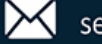

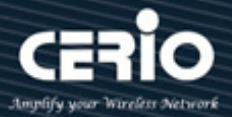

- "Port:" Select the desired port for configuration, It is multi-optional, you can choose Ten ports  $\geq$ at most at a time.
- "Priority:" Specify the priority queue the packets from the port are mapped to priorities queue.  $\geq$

Administrator has to hold "Ctrl" and the left button of the mouse to select the ports you that you want to have a particular priority. Select the priority level and click the "Apply" button to refresh the Port-based Priority Setting

| Field          | Description                               |
|----------------|-------------------------------------------|
| Port           | Displays the port number of the switch.   |
| Priority Queue | Displays the priority queue of all ports. |

#### 5.2.5 **Queue Weight**

The queue weight page is used to configure the weight of queue priority algorithm, Set the queue weights so that different queues get different scheduling priorities.

### Click on the navigation bar: Configure --> QOS --> Queue Weight

| CERIO               |                                   |
|---------------------|-----------------------------------|
| System +            |                                   |
| POE +               | - Onene Weight Setting            |
| Configuration –     | PQueue Weight                     |
| VLAN +<br>QOS -     | 1(lowest)<br>2<br>3<br>4(highest) |
| Priority Selection  | Apply                             |
| DSCP Remapping      | Queue Weight                      |
| Priority to Queue   | 1 4                               |
| Port-based Priority |                                   |
| Queue Weight        | 4 Strict priority                 |
| IGMP                |                                   |

"PQueue:" (Priority Queue) Select the desired port for configuration, Priority Queue levels are:  $\triangleright$ 

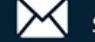

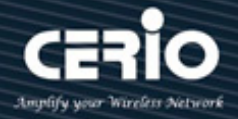

- 1. lowest, 2. medium, 3. normal, and 4. highest.
- "Weight:" Administrator can select Strict Priority or Priority 1-15.  $\triangleright$

Administrator has to click the "Apply" button to refresh the Queue Weight Setting.

| Field  | Description                            |
|--------|----------------------------------------|
| Queue  | Displays the priority queue ID status. |
| Weight | Displays the weight status.            |

#### 5.3 IGMP

IGMP is a network multicast protocol used to establish and maintain multicast membership between hosts and multicast routers. IGMP Snooping controls layer 3 multicast groups by listening and analyzing the multicast packets sent between the host and the device. It is beneficial to suppress unnecessary multicast data forwarding in layer 2 networks and save network bandwidth.

#### Click on the navigation bar: Configuration --> IGMP

| CERIO               |   |                      |
|---------------------|---|----------------------|
| System              | • |                      |
| POE                 | + | -IGMP Enable Setting |
| Configuration       | - | Enable Z             |
| VLAN                | • | Apply                |
| QOS                 | + | Dump IGMP entry      |
| IGMP                |   | TP Address Ports Vid |
| Trunk Group Setting |   |                      |
| Loop Prevention     |   |                      |

#### **IGMP Enable Setting :**

IGMP Enable Settings choose to enable or disable the IGMP listening feature, Administrator can enable or disable IGMP Snooping on this screen.

Administrator has to click the "Apply" button to refresh the IGMP Enable Setting.

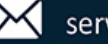

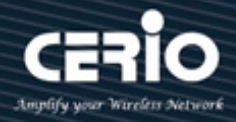

| Field      | Description                                                     |  |
|------------|-----------------------------------------------------------------|--|
| IP Address | Displays IP Address View the multicast IP address               |  |
| Ports      | Displays the Ports View a list of multicast group ports         |  |
| Vid        | Displays VID to view the VLAN ID corresponding to the multicast |  |
|            | group.                                                          |  |

#### Link Aggregation (Trunk Group Setting) 5.4

The function supports Link Aggregation Control Protocol.

Link Aggregation Control Protocol (LACP) can aggregate multiple Ethernet ports together to form a logical aggregation group. To upper layer entities, all the physical links in an aggregation group are a single logical link.

| CERIO                                      | <b>^</b> |                                                                                                    |
|--------------------------------------------|----------|----------------------------------------------------------------------------------------------------|
| System                                     | +        |                                                                                                    |
| POE                                        | +        | -Trunk Group Setting                                                                                           |
| Configuration                              | -        | Group ID Ports                                                                                                 |
| VLAN<br>QOS<br>IGMP<br>Trunk Group Setting | •        | Port 4       Port 5       Port 6       Port 7       Trunk1       Port 8       Port 9       Trunk2       Trunk3 |
| Loop Prevention                            |          | Group ID Ports Select                                                                                          |
| RSTP global                                |          | Trunk1         1-4           Trunk3         9-10                                                               |
| RSTP port                                  |          | Delete Select All                                                                                              |
| Port-based Mirroring                       |          |                                                                                                    |

Click on the navigation bar: Configuration --> Trunk Group Setting

"Group ID:" Select the Trunk1 or Trunk2 or Trunk3 Group ID.  $\geq$ 

 $\geq$ "Ports:" Select ports for trunk group setting, It is multi-optional, administrator can choose Trunk1 for 1-4 ports or Trunk2 for 5-8 ports or Trunk3 for 9-10 ports or at most at a time. Click Add/Modify, the administrator can view the UI page following port parameters.

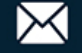

0

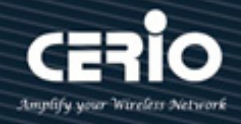

Total supports three group

Trunk1 and two ports from port 1 to port 4.

Notice Trunk2 and two ports from port 5 to port 8.

Trunk3 and one ports from port 9 to port 10.

For the member ports in a trunk group, their configuration of port setting & QoS
 Notice must be the same.

| Field      | Description                                             |
|------------|---------------------------------------------------------|
| Group ID   | Displays the Trunk Group as Trunk1 or Trunk2 or Trunk3. |
| Ports      | Displays the Trunk member ports.                        |
| Select     | Select and enable the Trunk Group.                      |
| Select All | Click Select All to select and enable the Trunk Group.  |
| Delete     | Click Delete to delete the Trunk Group.                 |

### 5.5 Loop Prevention

The loop is the topology of the switch connected to the network to form a ring. The loop will cause a broadcast storm in the internal network, which will consume a lot of CPU and line bandwidth of the switch. In serious cases, it can even cause equipment to crash and the network to be paralyzed. The switch can detect loops using loop detection packets. The POE Switch can detect loops in your network. The loop detection feature is designed to detect loops and activate loop flash detection on the green LED to the right of RJ45 on the front panel of the switch. The loop prevention feature, on the other hand, blocks any port that has been deemed to be causing a loop automatically.

Click on the navigation bar: Configuration - -> Loop Prevention Setting

V1.0a

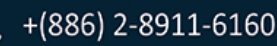

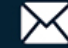

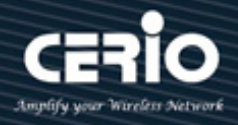

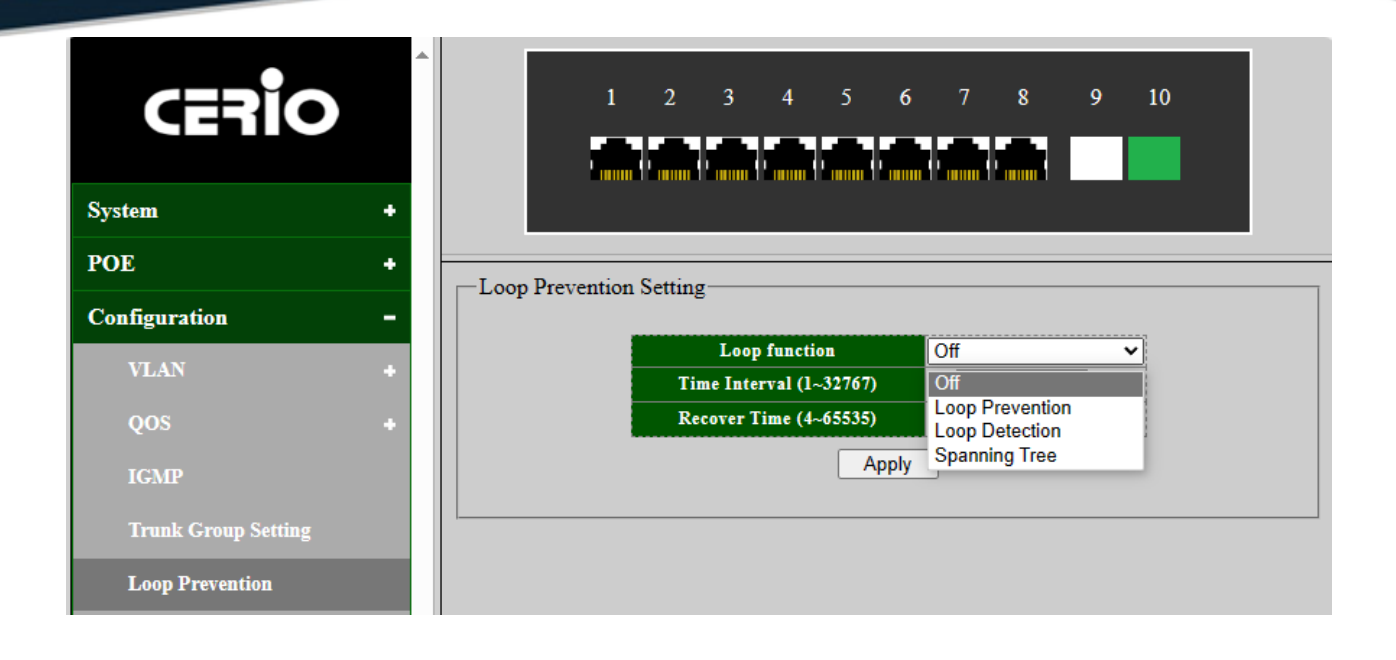

۲ Loop Prevention function can be supported only if trunk Group setting disable. Notice

- $\triangleright$ "Loop function :" There are four modes for you to choose:
  - **Off:** Administrator can disable loop detection or prevention or Spanning Tree function.
  - Loop Detection: Administrator can select used loop detection mode to detect network situation. (A loop port occurrence will be identified by the flashing of the ACT/LINK light on the RJ45 Ethernet connector ), When it detects a loop, this feature does not repair the loop, but only issues a warning.
  - **Loop Prevention:** Administrator can select used loop Prevention mode to prevent network looping. When Loop Prevention function is used.
    - $\checkmark$ Port: Select the desired port for loop prevention configuration. It is multi-optional, administrator can choose Ten ports at most at a time.
    - State: Enable or Disable loop prevention for the selected port.  $\checkmark$
  - Spanning Tree: Administrators can select this spanning tree mode to resolve network loops. When using the spanning tree function. "RSTP global" will be automatically enabled.
- "Time intervals :" Administrator can set the loop time intervals for 1~32767 sec.  $\triangleright$
- "Recovery Time :" Administrator can set the loop recovery timefor 4~65535 sec.

Administrator has to click the "Apply" button to refresh the Loop Prevention Setting.

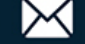

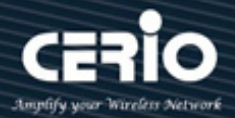

Administrators can choose to use spanning tree mode to resolve network loops. When using the spanning tree function. "RSTP global" will be automatically enabled

Loop Detection Enable loop detection. When it detects a loop, this feature does not repair the loop, but only issues a warning.

Loop Prevention Enable loop prevention. When it detects a loop, this feature will disable loop ports and down port LED, and the system LED will be blinking.

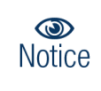

The recovery time monitors the network loop at this time interval When the loop is found, the switch will initiate the processing mechanism, and the port will automatically return to normal after this time.

#### **RSTP global (Spanning tree)** 5.6

Spanning Tree function allows only one active path at a time between any two network devices (this prevents the loops) but establishes the redundant links as a backup if the initial link should fail. If Spanning Tree costs change, or if one network segment in the Spanning Tree becomes unreachable, the spanning tree algorithm reconfigures the spanning tree topology and reestablishes the link by activating the standby path. Without spanning tree in place, it is possible that both connections may be simultaneously live, which could result in an endless loop of traffic on the LAN.

Click on the navigation bar: Configuration --> RSTP Global (Spanning Tree Setting)

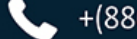

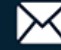

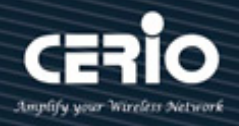

| oir            |   |            |               |                           | 5      | 67           | 8 | 9 | 10 |
|----------------|---|------------|---------------|---------------------------|--------|--------------|---|---|----|
|                | • |            |               |                           |        |              |   |   |    |
|                | + |            |               |                           |        |              |   |   |    |
| ation          | - | - Spanning | g free Settin | Spanning Tree Status      | Disabl | ed           |   |   |    |
|                |   |            |               | Force Version             |        | RSTP         | ~ |   |    |
|                | • |            |               | Priority                  |        | 32768        | ~ |   |    |
|                | + |            |               | Maximum Age               | 20     | (6~40 Sec)   |   |   |    |
|                |   |            |               | Hello Time                | 2      | (1~10 Sec)   |   |   |    |
|                |   |            |               | Forward Delay             | 15     | (4~30 Sec)   |   |   |    |
| Froup Setting  |   |            |               | Root Priority             | 32768  |              |   |   |    |
|                |   |            |               | Root MAC Address          | 8C:4D  | :EA:02:D8:BA |   |   |    |
| evention       |   |            |               | <b>Root Path Cost</b>     | 0      |              |   |   |    |
| obal           |   |            |               | Root Port                 | None   |              |   |   |    |
|                |   |            |               | Root Maximum Age          | 20 Sec |              |   |   |    |
|                |   |            |               | Root Hello Time           | 2 Sec  |              |   |   | -  |
|                |   |            |               | <b>Root Forward Delay</b> | 15 Sec |              |   |   |    |
| ased Mirroring |   |            |               |                           |        | un lu        |   |   |    |
| solation       |   |            |               |                           | Ap     | ру           |   |   |    |

- Spanning Tree Status : displays enabled or disabled status. This enabled function through the Loop Prevention configuration to option.
- "Force Version :" The spanning tree (RSTP) version in use.
- "Priority :" Administrator can set bridge priority, default is 32768. The lower value (priority) is the root bridge. Specify the bridge priority. The valid range is from 0 to 61440, and the value should be the multiple of 4096. (total of 16 levels can be selected). It ensures the probability that the switch is selected as the root bridge, and the lower value has the higher priority for the switch to be selected as the root bridge of the topology.

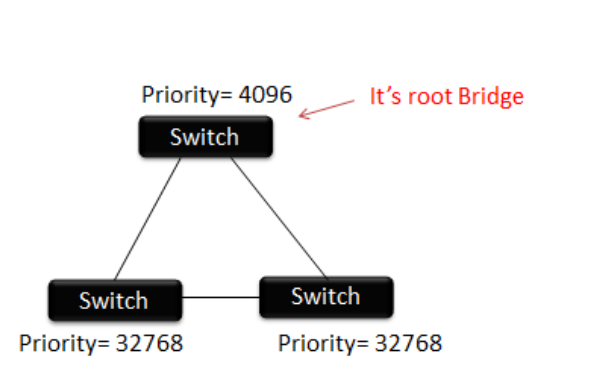

| Spanning Tree Status      | Disabled |                |  |
|---------------------------|----------|----------------|--|
| Force Version             |          | RSTP 🗸         |  |
| Priority                  |          | 32768 🗸        |  |
| Maximum Age               | 20       | 0              |  |
| Hello Time                | 2        | 4096           |  |
| Forward Delay             | 15       | 12288          |  |
| <b>Root Priority</b>      | 32768    | 16384          |  |
| Root MAC Address          | 8C:4D:E2 | 20480          |  |
| Root Path Cost            | 0        | 28672          |  |
| Root Port                 | None     | 32768          |  |
| Root Maximum Age          | 20 Sec   | 36864          |  |
| Root Hello Time           | 2 Sec    | 45056          |  |
| <b>Root Forward Delay</b> | 15 Sec   | 49152          |  |
|                           |          | 53248          |  |
|                           | Apply    | 57344<br>61440 |  |

"Maximum Age :" The maximum time (in seconds) a device can wait without receiving a configuration message before attempting to reconfigure. That also means the maximum life

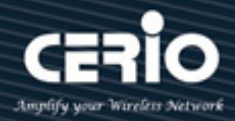

time for a BPDU frame. Number between 6-40.

- "Hello Time :" The hello time is the time between each bridge protocol data unit (BPDU) that is  $\succ$ sent on a port. This time is equal to 2 seconds (sec) by default, but administrator can tune the time to be between 1 and 10 sec.
- $\geq$ "Forward delay :" The maximum time (in seconds) the root device will wait before changing states (i.e., discarding to learning to forwarding). Number between 4 – 30.

Administrator has to click the "Apply" button to refresh the RSTP global (Spanning tree)Setting.

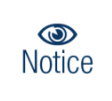

Maximum Age / Forward delay : 2\*(Forward Delay-1) >= Max Age >= 2\*(Hello Time+1), the time interval in seconds for a switch to wait the configuration messages, without attempting to redefine its own configuration.

#### **RSTP Port (Spanning tree)** 5.7

STP port summary page is used to display port STP summary information, including port, STP enable, role and status.

Click on the navigation bar: Configuration --> RSTP Port (Spanning Tree Port Setting)

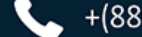

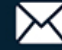

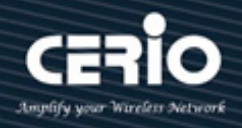

| CERIO                                                                                                    |                                                                                                | 1 2                                                                                                    | 3 4 5                                                                                                    | 6                                                                              | 78                                                                                                    | 9                                                | 10                                                                           |                                                                              |                                                                                               |                                                     |
|----------------------------------------------------------------------------------------------------|------------------------------------------------------------------------------------------------|----------------------------------------------------------------------------------------------------|----------------------------------------------------------------------------------------------------|--------------------------------------------------------------------------------|----------------------------------------------------------------------------------------------------|--------------------------------------------------|------------------------------------------------------------------------------|------------------------------------------------------------------------------|-----------------------------------------------------------------------------------------------|-----------------------------------------------------|
| stem +                                                                                                    |                                                                                                |                                                                                                    |                                                                                                    |                                                                                |                                                                                                    |                                                  |                                                                              |                                                                              |                                                                                               |                                                     |
| DE +                                                                                                    |                                                                                                |                                                                                                    |                                                                                                    |                                                                                |                                                                                                    |                                                  |                                                                              |                                                                              |                                                                                               |                                                     |
| onfiguration –                                                                                                    | Spanning Tre                                                                                   | ee Port Setting                                                                                                    |                                                                                                    | D                                                                              |                                                                                                    | Da                                               |                                                                              |                                                                              |                                                                                               |                                                     |
| VLAN +<br>QOS +                                                                                                    | Port 1<br>Port 2<br>Port 3<br>Port 4<br>Port 5                                                 | 0                                                                                                    | (1~20000000),<br>= Auto                                                                                                    | 0 128                                                                          |                                                                                                    | Auto<br>False                                    | ~                                                                            | False                                                                        |                                                                                               | *                                                   |
|                                                                                                    |                                                                                                |                                                                                                    |                                                                                                    | L                                                                              |                                                                                                    | Auto                                             |                                                                              |                                                                              |                                                                                               |                                                     |
| Trunk Group Setting                                                                                                    |                                                                                                |                                                                                                    | A                                                                                                    | pply                                                                           |                                                                                                    |                                                  |                                                                              |                                                                              |                                                                                               |                                                     |
| Trunk Group Setting                                                                                                    |                                                                                                |                                                                                                    |                                                                                                    | pply<br>Pati                                                                   | h Cost                                                                                                    |                                                  | P                                                                            | 2P                                                                           | Ed                                                                                            | lge                                                 |
| Trunk Group Setting<br>Loop Prevention<br>RSTP global                                                                                                    | Port                                                                                           | State                                                                                                    | Role                                                                                                    | pply<br>Pati<br>Config                                                         | h Cost<br>Actual                                                                                                    | Priority                                         | P:<br>Config                                                                 | 2P<br>Actual                                                                 | Ed<br>Config                                                                                  | lge<br>Act                                          |
| Trunk Group Setting<br>Loop Prevention<br>RSTP global<br>RSTP port                                                                                                    | Port<br>Port 1                                                                                 | <b>State</b><br>Forwarding                                                                                                    | Role<br>Disabled                                                                                                    | Pati<br>Config<br>Auto                                                         | h Cost<br>Actual<br>20000                                                                                                    | Priority<br>128                                  | P:<br>Config<br>True                                                         | 2P<br>Actual<br>TRUE                                                         | Ed<br>Config<br>False                                                                         | lge<br>Act<br>Fai                                   |
| Trunk Group Setting<br>Loop Prevention<br>RSTP global<br>RSTP port                                                                                                    | Port<br>Port 1<br>Port 2                                                                       | State<br>Forwarding<br>Forwarding                                                                                                    | Role<br>Disabled<br>Disabled                                                                                                    | Pati<br>Config<br>Auto<br>Auto                                                 | h Cost<br>Actual<br>20000<br>2000000                                                                                                    | <b>Priority</b><br>128<br>128                    | P:<br>Config<br>True<br>True                                                 | 2P<br>Actual<br>TRUE<br>TRUE                                                 | Ed<br>Config<br>False<br>False                                                                | lge<br>Act<br>Fa<br>Fa                              |
| Trunk Group Setting<br>Loop Prevention<br>RSTP global<br>RSTP port<br>Port-based Mirroring                                                                                          | Port 1<br>Port 2<br>Port 3                                                                     | State<br>Forwarding<br>Forwarding<br>Forwarding                                                                                                   | Role<br>Disabled<br>Disabled<br>Disabled                                                                                                 | Pati<br>Config<br>Auto<br>Auto<br>Auto                                         | h Cost<br>Actual<br>20000<br>2000000<br>2000000                                                                                                    | Priority<br>128<br>128<br>128                    | P:<br>Config<br>True<br>True<br>True                                         | 2P<br>Actual<br>TRUE<br>TRUE<br>TRUE                                         | Ed<br>Config<br>False<br>False<br>False                                                       | lge<br>Act<br>Fa<br>Fa                              |
| Trunk Group Setting<br>Loop Prevention<br>RSTP global<br>RSTP port<br>Port-based Mirroring                                                                                          | Port 1<br>Port 2<br>Port 3<br>Port 4                                                           | State<br>Forwarding<br>Forwarding<br>Forwarding<br>Forwarding                                                                                     | Role<br>Disabled<br>Disabled<br>Disabled<br>Disabled                                                                                     | Pati<br>Config<br>Auto<br>Auto<br>Auto<br>Auto                                 | Cost<br>Actual<br>20000<br>2000000<br>2000000<br>2000000                                                                                                    | Priority<br>128<br>128<br>128<br>128             | Pr<br>Config<br>True<br>True<br>True<br>True                                 | 2P<br>Actual<br>TRUE<br>TRUE<br>TRUE<br>TRUE                                 | Ed<br>Config<br>False<br>False<br>False<br>False                                              | lge<br>Act<br>Fa<br>Fa<br>Fa                        |
| Trunk Group Setting         Loop Prevention         RSTP global         RSTP port         Port-based Mirroring         Port Isolation                                               | Port 1<br>Port 2<br>Port 3<br>Port 4<br>Port 5                                                 | State<br>Forwarding<br>Forwarding<br>Forwarding<br>Forwarding<br>Forwarding                                                                       | Role<br>Disabled<br>Disabled<br>Disabled<br>Disabled<br>Disabled<br>Disabled                                                             | Pati<br>Config<br>Auto<br>Auto<br>Auto<br>Auto                                 | Actual<br>20000<br>2000000<br>2000000<br>2000000<br>2000000                                                                                                    | Priority 128 128 128 128 128 128 128             | Config<br>True<br>True<br>True<br>True<br>True                               | 2P<br>Actual<br>TRUE<br>TRUE<br>TRUE<br>TRUE<br>TRUE                         | Ed<br>Config<br>False<br>False<br>False<br>False<br>False                                     | lge<br>Act<br>Fa<br>Fa<br>Fa<br>Fa                  |
| Trunk Group Setting<br>Loop Prevention<br>RSTP global<br>RSTP port<br>Port-based Mirroring<br>Port Isolation<br>Bandwidth Control                                                   | Port<br>Port 1<br>Port 2<br>Port 3<br>Port 4<br>Port 5<br>Port 6                               | State<br>Forwarding<br>Forwarding<br>Forwarding<br>Forwarding<br>Forwarding<br>Forwarding                                                         | Role<br>Disabled<br>Disabled<br>Disabled<br>Disabled<br>Disabled<br>Disabled<br>Disabled                                                 | Patl<br>Config<br>Auto<br>Auto<br>Auto<br>Auto<br>Auto<br>Auto                 | Cost           Actual           20000           2000000           2000000           2000000           2000000           2000000           2000000           2000000                                                                                           | Priority 128 128 128 128 128 128 128 128 128 128 | P<br>Config<br>True<br>True<br>True<br>True<br>True<br>True                  | 2P<br>Actual<br>TRUE<br>TRUE<br>TRUE<br>TRUE<br>TRUE<br>TRUE                 | Ed<br>Config<br>False<br>False<br>False<br>False<br>False<br>False                            | lge<br>Fa<br>Fa<br>Fa<br>Fa<br>Fa                   |
| Trunk Group Setting         Loop Prevention         RSTP global         RSTP port         Port-based Mirroring         Port Isolation         Bandwidth Control                     | Port<br>Port 1<br>Port 2<br>Port 3<br>Port 4<br>Port 5<br>Port 6<br>Port 7                     | State<br>Forwarding<br>Forwarding<br>Forwarding<br>Forwarding<br>Forwarding<br>Forwarding<br>Forwarding                                           | Role<br>Disabled<br>Disabled<br>Disabled<br>Disabled<br>Disabled<br>Disabled<br>Disabled<br>Disabled                                     | Pati<br>Config<br>Auto<br>Auto<br>Auto<br>Auto<br>Auto<br>Auto<br>Auto         | A Cost<br>Actual<br>20000<br>2000000<br>2000000<br>2000000<br>2000000<br>2000000                                                                                                    | Priority 128 128 128 128 128 128 128 128 128 128 | P<br>Config<br>True<br>True<br>True<br>True<br>True<br>True<br>True          | 2P<br>Actual<br>TRUE<br>TRUE<br>TRUE<br>TRUE<br>TRUE<br>TRUE                 | Ed<br>Config<br>False<br>False<br>False<br>False<br>False<br>False<br>False                   | lge<br>Fa<br>Fa<br>Fa<br>Fa<br>Fa<br>Fa             |
| Trunk Group Setting         Loop Prevention         RSTP global         RSTP port         Port-based Mirroring         Port Isolation         Bandwidth Control         Jumbo Frame | Port<br>Port 1<br>Port 2<br>Port 3<br>Port 4<br>Port 5<br>Port 6<br>Port 7<br>Port 8           | State<br>Forwarding<br>Forwarding<br>Forwarding<br>Forwarding<br>Forwarding<br>Forwarding<br>Forwarding<br>Forwarding                             | Role<br>Disabled<br>Disabled<br>Disabled<br>Disabled<br>Disabled<br>Disabled<br>Disabled<br>Disabled<br>Disabled                         | Patt<br>Config<br>Auto<br>Auto<br>Auto<br>Auto<br>Auto<br>Auto<br>Auto<br>Auto | A Cost<br>Actual<br>20000<br>2000000<br>2000000<br>2000000<br>2000000<br>2000000<br>2000000<br>2000000                                                                                                    | Priority 128 128 128 128 128 128 128 128 128 128 | Pr<br>Config<br>True<br>True<br>True<br>True<br>True<br>True<br>True<br>True | 2P<br>Actual<br>TRUE<br>TRUE<br>TRUE<br>TRUE<br>TRUE<br>TRUE<br>TRUE         | Ed<br>Config<br>False<br>False<br>False<br>False<br>False<br>False<br>False<br>False          | lge<br>Act<br>Fa<br>Fa<br>Fa<br>Fa<br>Fa<br>Fa      |
| Trunk Group Setting<br>Loop Prevention<br>RSTP global<br>RSTP port<br>Port-based Mirroring<br>Port Isolation<br>Bandwidth Control<br>Jumbo Frame                                    | Port<br>Port 1<br>Port 2<br>Port 3<br>Port 4<br>Port 5<br>Port 6<br>Port 7<br>Port 8<br>Port 9 | State<br>Forwarding<br>Forwarding<br>Forwarding<br>Forwarding<br>Forwarding<br>Forwarding<br>Forwarding<br>Forwarding<br>Forwarding<br>Forwarding | Role<br>Disabled<br>Disabled<br>Disabled<br>Disabled<br>Disabled<br>Disabled<br>Disabled<br>Disabled<br>Disabled<br>Disabled<br>Disabled | Poly Pol Config Auto Auto Auto Auto Auto Auto Auto Auto                        | Cost           Actual           20000           2000000           2000000           2000000           2000000           2000000           2000000           2000000           2000000           2000000           2000000           2000000           2000000 | Priority 128 128 128 128 128 128 128 128 128 128 | P<br>Config<br>True<br>True<br>True<br>True<br>True<br>True<br>True<br>True  | 2P<br>Actual<br>TRUE<br>TRUE<br>TRUE<br>TRUE<br>TRUE<br>TRUE<br>TRUE<br>TRUE | Ed<br>Config<br>False<br>False<br>False<br>False<br>False<br>False<br>False<br>False<br>False | lge<br>Fa<br>Fa<br>Fa<br>Fa<br>Fa<br>Fa<br>Fa<br>Fa |

- $\geq$ "Port :" Select the port to be configured.
- $\geq$ "Path Cost :" Path Cost (1-20000000) This parameter is used determine the best path between devices. Therefore, lower values should be assigned to ports attached to faster media, and higher values assigned to ports with slower media. (Path cost takes precedence over port priority.) Note that when the Path Cost Method is set to short, the maximum path cost is 65,535. Range: 1-20000000, (set 0 = Auto, default is 0).
- $\geq$ "Priority :" If the path cost for all ports on a switch is the same, the port with the highest priority (i.e., lowest value) will be configured as an active link in the Spanning Tree. Where more than one port is assigned the highest priority, the port with lowest numeric identifier will be enabled. Range: 0-240, default is 128.
- $\succ$ "P2P :" Specify the Point-to-Point port configuration.
  - False: Force to false state.
  - True: Force to true state.
  - **Auto:** The state is depended on the duplex setting of the port.
- $\triangleright$ "Edge :" Expect the port to be an edge port (linking to an end station) or a link to another STP device..

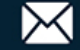

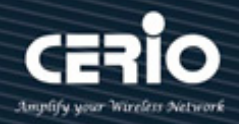

- False: Force to false state(as link to a bridge).
- True: Force to true state(as link to a host).

Administrator has to click the "Apply" button to refresh the RSTP Port (Spanning Tree Port) Setting.

o Notice In the edge mode, the interface would be put into the Forwarding state immediately upon link up. If the edge mode is enabled for the interface and there are BPDUs received on the interface, the loop might be occurred in the short time before the STP state change.

| Field     | Description                                                                                                    |
|-----------|----------------------------------------------------------------------------------------------------|
| Port      | Specify the interface ID or the list of interface IDs.                                                                                           |
| State     | The current port state on the specified port. The possible values are: "Disabled", "Discarding", "Learning", and "Forwarding".                   |
| Role      | The current port role on the specified port. The possible values are:<br>"Disabled", "Master", "Root", "Designated", "Alternative", and "Backup" |
| Path Cost | STP path cost on the specified port.                                                                                                    |
| Priority  | STP priority on the specified port.                                                                                                    |
| P2P       | The operational point-to-point status on the specified port.                                                                                     |
| Edge      | The operational edge port status on the specified port.                                                                                          |

### 5.8 Port-based Mirroring

Port mirroring function can mirror the traffic of Ingress(Rx)/Egress(Tx) packets, and so can mirror the destination port for analyzing. Port mirroring is used on a switch to send a copy of network packets of a port or ports to a network monitoring connection on another port, is to monitor and mirror network traffic by forwarding copies of incoming and outgoing packets from one port (mirrored port) to a specific port (mirroring port).

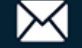

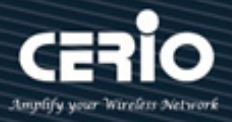

#### Click on the navigation bar: Configuration --> Port-based Mirroring

| CERIO                |   |                                                    |
|----------------------|---|----------------------------------------------------|
| System               | • |                                                    |
| POE                  | • | - Port Mirroring Setting                           |
| Configuration        | - | Mirror Direction Mirroring Port Mirrored Port List |
| VLAN                 | • | Disable V Port 1 V Port 1 V                        |
| QOS                  | • | Rx Apply<br>Tx                                     |
| IGMP                 |   | Mirror D Both oring Port Mirrored Port List        |
| Trunk Group Setting  |   | Disabled                                           |
| Loop Prevention      |   |                                                    |
| RSTP global          |   |                                                    |
| RSTP port            |   |                                                    |
| Port-based Mirroring |   |                                                    |

- "Mirror Direction :" Select mirror direction to select as below four items to mirror selected port for forwarding packets.
  - **Disable:** Disable the Ingress or Egress traffic.
  - **Rx:** Received/Ingress traffic.
  - **Tx:** Transmitted/Egress traffic.
  - **Both:** Transmitted/Egress and received/Ingress traffic.
- "Mirroring Port :" Select a port as the mirroring port. Define which port will output the mirrored traffic. This is the port to which you connect your monitoring station.

"Mirroed Port List :" Select a port as the mirrored port. It is multiple ports can be selected. The mirrored port to be monitored. And Define which of the Ten ports you wish to mirror the traffic for.

Administrator has to click the "Apply" button to refresh the Port-based Mirroring Setting.

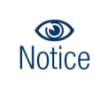

That the mirrored port cannot be the same as the mirroring port, Administrator can only create one port mirroring rule at a time, Administrator can only mirror the contents from one port to one other port, but not mirror the contents of multiple ports.

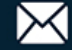

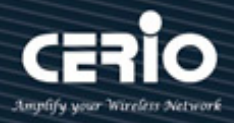

| Field                 | Description                                                              |
|-----------------------|--------------------------------------------------------------------------|
| Mirror Direction      | Display the select port mirror direction: disable/rx/tx/both four items. |
| Mirroring Port        | Display the select mirror session port to operate monitoring status.     |
| Mirrored Port<br>List | Display the select mirrored port to be monitored status.                 |
| Delete                | Click Delete to remove port mirror setting.                              |

### 5.9 Port isolation

The port isolation setting page is used to configure and show port isolation. By using port isolation function, administrator can achieve the goal of preventing PCs under different ports communicating with each other without configuring VLAN. Both VLAN and port isolation are used to make part of devices independent in a space for protection, but VLAN is used to isolate broadcast, and the IP segment of users in the same VLAN is the same and share the data. If make the port isolation, they can not communicate even if they are in the same IP segment..

Click on the navigation bar: Configuration --> Port Isolation

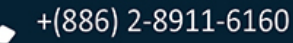

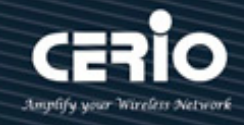

| CERIO                |   |           | 1            | 2 3 4            | 5  | 6                                     | 78        | 9 | 10 |  |
|----------------------|---|-----------|--------------|------------------|----|---------------------------------------|-----------|---|----|--|
| System               | • |           |              |                  |    |                                       |           |   |    |  |
| POE                  | • | Dort Isol | ation Sattin | <i>a</i>         |    |                                       |           |   |    |  |
| Configuration        | - | r on isoi | ation settin | Po               | t  | Forwar                                | ling port |   |    |  |
| VLAN                 | • |           |              | Port 5<br>Port 6 | ^  | Port 5<br>Port 6                      |           |   |    |  |
| QOS                  | • |           |              | Port 7<br>Port 8 | _  | Port 7<br>Port 8                      | - 1       |   |    |  |
| IGMP                 |   |           |              | Trunk2<br>Trunk3 | -  | Trunk2<br>Trunk3                      |           |   |    |  |
| Trunk Group Setting  |   |           |              |                  | -  | Apply                                 |           |   |    |  |
| Loop Prevention      |   |           |              |                  |    |                                       |           |   |    |  |
| RSTP global          |   |           |              | Port             |    | Forwardi                              | ng port   |   |    |  |
|                      |   |           |              | Port 5           |    | 5-8,Trunk1                            | ,Trunk3   |   |    |  |
| RSTP port            |   |           |              | Port 6           |    | 5,8                                   |           |   |    |  |
| Port-based Mirroring |   |           |              | Port 9           |    | 5, 9 Trunkt                           | Trunk 2   |   |    |  |
| rore-based Mirroring |   |           |              | Trunk2           |    | 5-8 Trunki                            | Trunk3    |   |    |  |
| Port Isolation       |   |           |              | Trunk2           |    | 5-8.Trunk1                            | .Trunk3   |   |    |  |
| Bandwidth Control    |   |           |              | i                | .1 | · · · · · · · · · · · · · · · · · · · |           |   |    |  |

- "Port:" Select the port(Source port) to be configured, It is multi-optional, you can choose Ten ports at most at a time.
- **"Forwarding Port :"** Select the port to which packets from port(source port)can be forwarded.

Administrator has to click the "Apply" button to refresh the Port isolation Setting.

Packets received by the source port cannot be forwarded to a port that is not in the forwarding port, Since communication is two-way, if you want the host under port 1 to communicate with the host under port 2, you need to set the forwarding port list of port1 to allow port 2 and the forwarding port list of port 2 to allow at the same time. Port 1.

| Field           | Description                                     |
|-----------------|-------------------------------------------------|
| Port            | Display the Port name which the port isolation. |
| Forwarding Port | Display the Port for packets forwarded status.  |

(ID) Notice

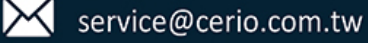

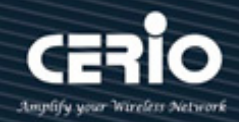

## 5.10 Bandwidth Control

Bandwidth control functions to control the ingress/egress traffic rate on each port via configuring the available bandwidth of each port. In this way, the network bandwidth can be reasonably distributed and utilized, To configure port bandwidth is to limit the rate at which the physical interface can send out or receive data in.

Before the traffic is sent out of the interface, the speed limit is configured on the outgoing direction of the interface to control all the outgoing packet traffic. Before the traffic is received from the interface, the speed limit is configured on the incoming direction of the interface to control all the incoming packet traffic.

Click on the navigation bar: Configuration --> Bandwidth Control

| CERIO                | <b></b> |              | 1          | 2 3        | 4   | 5             | 6        | 78        | 9             | 10                 |
|----------------------|---------|--------------|------------|------------|-----|---------------|----------|-----------|---------------|--------------------|
| System               | +       |              |            |            |     |               |          |           |               |                    |
| POE                  | +       | Pandru       | idth Contr | ol Sotting |     |               |          |           |               |                    |
| Configuration        | -       | Dalidw       | Port       | Type       |     | State         |          |           | Rate(Kbit/    | sec)               |
| VLAN                 | +       | Port         | 5<br>6     |            |     |               |          |           |               |                    |
| QOS                  | +       | Port<br>Port | .7<br>.8   | Egress     | ~   | Enable        | ~        | 61440     | (8-100000     | 00, multiple of 8) |
| IGMP                 |         | Trur         | ik2<br>ik3 | - J        |     |               |          |           |               |                    |
| Trunk Group Setting  |         |              |            |            |     | Appl          | ly       |           |               |                    |
| Loop Prevention      |         |              |            |            |     |               |          |           |               |                    |
|                      |         |              |            | Port       | Ing | ress Rate (Kl | bit/sec) | Egress Ra | te (Kbit/sec) | 1                  |
| KS1P global          |         |              |            | Port 5     |     | Unlimited     |          | Unl       | imited        |                    |
| RSTP port            |         |              |            | Port 6     |     | Unlimited     |          | Unl       | imited        |                    |
|                      |         |              |            | Port 7     |     | Unlimited     |          | 61        | 440           |                    |
| Port-based Mirroring |         |              |            | Port 8     |     | Unlimited     |          | Unl       | imited        |                    |
| Port Isolation       |         |              |            | Trunk2     |     | Unlimited     |          | 61        | 440           |                    |
| 1 OI ( ISOIRTION     |         |              |            | Trunk3     |     | Unlimited     |          | Unl       | imited        |                    |
| Bandwidth Control    |         |              |            |            |     |               |          |           |               |                    |

- "Port :" Select the desired port for rate configuration. It is multi-optional, administrator can choose Ten ports at most at a time.
- > **"Type :"** Select **"Ingress"** or **"Egress"** from the drop-down box.
- State:" Enable or Disable bandwidth control for the selected port.
- "Rate :" Select the Rate for receiving packets or sending packets on the select port. administrator can choose the rate as below:

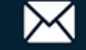

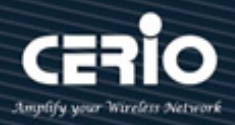

- Unlimited: Disable the Ingress or Egress traffic.
- Rate limit : value need to be assigned, The control Range is "8-1000000Kbps (Kbit/sec) by multiple of 8Kbps.

Administrator has to hold "Ctrl" and the left button of the mouse to select the ports , and select the type, state and rate of the selected port, click "Apply" button to refresh the bandwidth control Setting.

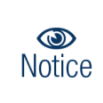

When egress bandwidth control feature is enabled for one or more ports, you are suggested to disable the flow control on each port to ensure the switch works normally.

| Field        | Description                             |
|--------------|-----------------------------------------|
| Port         | Displays the port number of the switch. |
| Ingress Rate | Displays the ingress rate of all ports. |
| Egress Rate  | Displays the egress rate of all ports.  |

### 5.11 Jumbo Frame

The administrator can set the Jumbo Frame size and display it on this page. Giant frame setting page, which is used to configure the maximum frame length allowed, in bytes.

Click on the navigation bar: Configuration --> Jumbo Frame

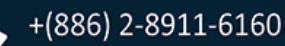

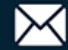

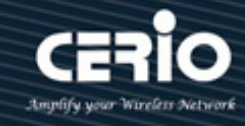

| CERIO                |                                      |
|----------------------|--------------------------------------|
| stem                 | •                                    |
| DE                   | Jumbo Frame Setting                  |
| onfiguration         | -                                    |
| VLAN                 | + Jumbo Frame (Bytes) 9216 ✓<br>1522 |
| QOS                  | Apply 1536<br>1552                   |
| IGMP                 | 9216                                 |
| Trunk Group Setting  |                                      |
| Loop Prevention      |                                      |
| RSTP global          |                                      |
| RSTP port            |                                      |
| Port-based Mirroring |                                      |
| Port Isolation       |                                      |
| Bandwidth Control    |                                      |
| Jumbo Frame          |                                      |

 $\succ$ "Jumbo Frame :" The maximum jumbo frame size allowed by the switch is 9216 bytes, and the default frame size is 1522 bytes, which is divided into 1522/1536/1552/9216 bytes for optional settings.

Administrator has to click the "Apply" button to refresh the Jumbo Frame Setting.

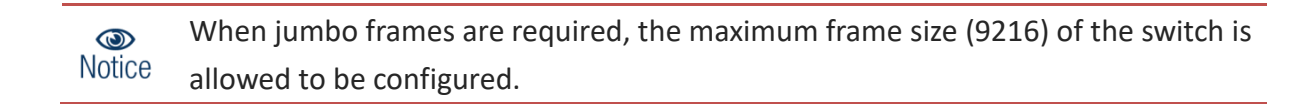

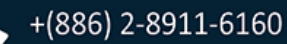

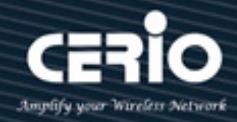

### 5.12 MAC Constraints

The MAC constraint behavior page is used to configure the number of MAC allowed to be learned by the port and the processing behavior of the MAC address learned by the port. The system learns the source MAC of the user's packet, and when the learned MAC reaches the limit threshold. If the source MAC of the user's packet already exists in the MAC table, the user's packet will continue to be forwarded. If the source MAC of the packet does not exist in the MAC table, the system will process the packet accordingly according to the MAC restriction action. For example, if the action is drop, then the user packet will be dropped at the incoming port.

#### Click on the navigation bar: Configuration --> MAC Constraints

| CERIO                |                                            |
|----------------------|--------------------------------------------|
| System +             |                                            |
| POE +                |                                            |
| Configuration –      | MAC Constraint Action Setting              |
| VLAN *               | Learn over Action Drop V<br>Apply Elooding |
| QOS +                |                                            |
| IGMP                 | MAC Constraint Setting                     |
| Trunk Group Setting  | Port State Entry Limits Port 1 Port 2      |
| Loop Prevention      | Port 3<br>Disable V Unlimited (0-4160)     |
| RSTP global          | Port 4<br>Port 5<br>Port 6                 |
| RSTP port            | Apply                                      |
| Port-based Mirroring |                                            |
| Port Isolation       | Port Entry Limits                          |
| Bandwidth Control    | Port 1 Unlimited                           |
|                      | Port 2 Unlimited                           |
| Jumbo Frame          | Port 4 Unlimited                           |
| MAC Constraint       | Port 5 Unlimited                           |
|                      | Port 6 Unlimited                           |
| Green Ethernet       | Port 7 Unlimited                           |
| EEE                  | Port 8 Unlimited                           |
|                      | Port 9 Unlimited                           |
| SNMP                 | Port 10 Unlimited                          |
| Security +           |                                            |

### MAC Constraints Action Setting:

"Learn over Action :" Administrator can choose the "Learning over Action" approach of Drop or Flooding of the MAC Constraints for MAC address.

+(886) 2-8911-6160

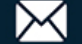

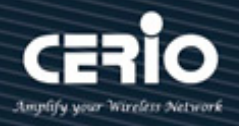

Administrator has to click the "Apply" button to refresh the MAC Constraints Action Setting.

### **MAC Constraints Setting:**

- > "Port :" Select the desired port for MAC Constraints configuration.
- State :" Administrator can to enabled or Disable the MAC Constraints function.
- "Entry Limits :" Entry MAC Constraints control 0-4160 limit value on the select port.
   Administrator can choose the rate as below:
  - Unlimited: No limited to MAC Constraints for MAC address.
  - The entry limit value need to be assigned, The MAC Constraints control Range is "0-4160 MAC address .

Administrator has to click the "Apply" button to refresh the MAC Constraints Setting.

| Field        | Description                                             |
|--------------|---------------------------------------------------------|
| Port         | Displays the port number of the switch.                 |
| Entry Limits | Displays the Entry MAC Constraints control limit value. |

## 5.13 Green Ethernet

Green Ethernet refers to features that are environmentally friendly and reduce the power consumption of devices. The system provides the connection and dynamic detection of the cable length, as well as the dynamic adjustment of the power required for the detected cable length. High performance and low power consumption. The link d own of the system support port saves power and greatly reduces the power consumption when the network cable is disconnected. When the input signal is detected, it wakes up from the link down power saving and enters the normal mode.

Click on the navigation bar: Configuration --> Green Ethernet

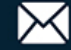

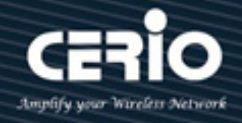

| CERIO                | <u>^</u> |
|----------------------|----------|
| System               | ÷        |
| POE                  | •        |
| Configuration        | -        |
| VLAN                 | +        |
| QOS                  | +        |
| IGMP                 |          |
| Trunk Group Setting  |          |
| Loop Prevention      |          |
| RSTP global          |          |
| RSTP port            |          |
| Port-based Mirroring |          |
| Port Isolation       |          |
| Bandwidth Control    |          |
| Jumbo Frame          |          |
| MAC Constraint       |          |
| Green Ethernet       |          |

 $\geq$ "Green Ethernet :" Administrator can select to enable or disable the Green Ethernet function.

Administrator has to click the "Apply" button to refresh the Green Ethernet Setting.

### 5.14 EEE

Energy Efficient Ethernet (EEE) supports operating in low-power idle mode. Systems at both ends of the link can disable some functions when the link utilization is low, saving power. Switching off is recommended.

Click on the navigation bar: Configuration --> EEE

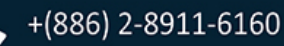

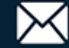

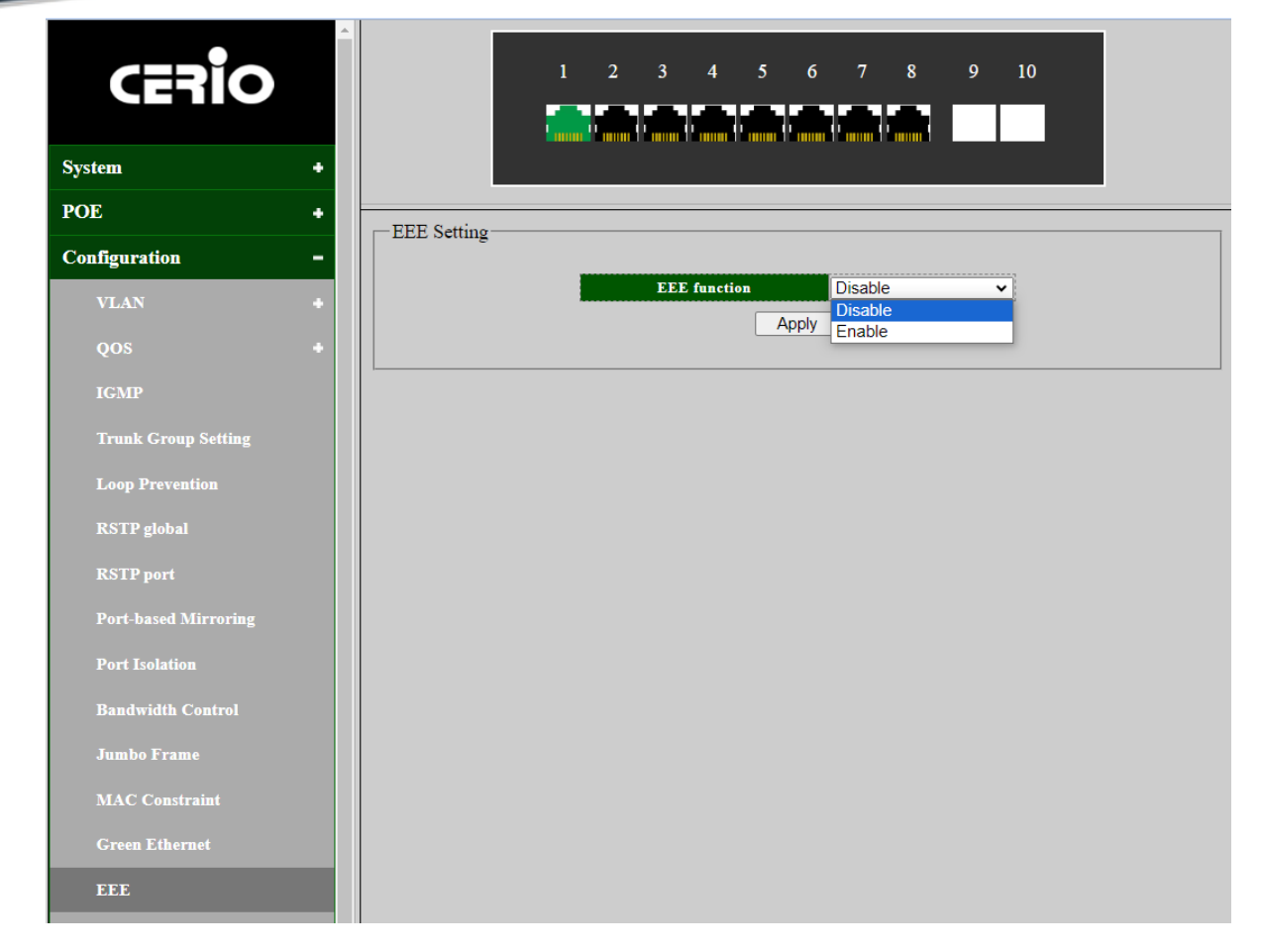

 $\geq$ "EEE function :" Administrator can select to enable or disable the EEE function.

Administrator has to click the "Apply" button to refresh the EEE Setting.

#### SNMP 5.15

SNMP is a standard network management protocol widely used in TCP/IP networks. The protocol can support network management systems to monitor whether there is anything that causes management concern in the equipment connected to the network. The basic components of SNMP include NMS (Network Management System), Agent (Agent), Managed Object (object) and MIB (Management Information Base).

Click on the navigation bar: Configuration --> SNMP

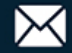

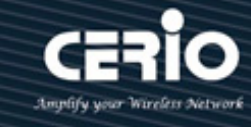

| CERIO                |   |               | 12 | 34              | 56    | 78      | 9 |
|----------------------|---|---------------|----|-----------------|-------|---------|---|
| tem                  | + |               |    |                 |       |         |   |
| OE                   | + | D (D C atting |    |                 |       |         |   |
| Configuration        | - | wwp Setting-  |    | SNMP function   |       | Disable | ~ |
| VLAN                 |   |               |    | Trap IP Address |       | 0.0.0.0 |   |
| V LAIN               |   |               |    | Read Community  | ۲ I   | oublic  |   |
| QOS                  |   |               |    | Write Community | y     | orivate |   |
| IGMP                 |   |               |    |                 | Apply |         |   |
| Trunk Group Setting  |   |               |    |                 |       |         |   |
| Loop Prevention      |   |               |    |                 |       |         |   |
| RSTP global          |   |               |    |                 |       |         |   |
| RSTP port            |   |               |    |                 |       |         |   |
| Port-based Mirroring |   |               |    |                 |       |         |   |
| Port Isolation       |   |               |    |                 |       |         |   |
| Bandwidth Control    |   |               |    |                 |       |         |   |
| Jumbo Frame          |   |               |    |                 |       |         |   |
| MAC Constraint       |   |               |    |                 |       |         |   |
| Green Ethernet       |   |               |    |                 |       |         |   |
| EEE                  |   |               |    |                 |       |         |   |
| SNMP                 |   |               |    |                 |       |         |   |

- "SNMP function :" Administrator can select to enable or disable the SNMP function.  $\geq$
- $\geq$ "Trap IP Address :" SNMP Trap Destination for IP address of the trap manager to receive notification messages from this switch. Traps indicating status changes are issued by the switch to specified trap managers. Administrator can specify trap managers so that key events are reported by this switch to your management station..
- "Read Community :" For Read community string that acts like a password and permits access  $\geq$ to the SNMP database on this switch. Authorized management stations are only able to retrieve MIB objects, By "public" or "private" string to authorized .
- $\geq$ "Write Community :" For Write community string that acts like a password and permits access to the SNMP database on this switch. Authorized management stations are only able to retrieve MIB objects, By "public" or "private" string to authorized .

Administrator has to click the "Apply" button to refresh the SNMP Trap Setting.

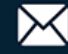

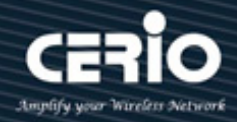

## 6. Security

### 6.3 MAC Address

MAC Address in English is Media Access Control Address, literally translated as media access control address, Also known as the local area network Address (LAN Address), Ethernet Address (Ethernet Address) or Physical address (physical address), it is an address used to confirm the location of network equipment.

### 6.3.1 MAC Table

Use this section to configure a relationship between a MAC address, VLAN ID and switch port. The MAC address table keeps track of the Media Access Control (MAC) addresses that are associated with each port. This table allows the device to forward unicast traffic through the appropriate port. The MAC address table is sometimes called the bridge table or the forwarding database. Use the MAC Address Table page to display information about entries in the MAC address table.

|   |        | 123                 | 4 5          | 678           | 9 10   |
|---|--------|---------------------|--------------|---------------|--------|
| • |        |                     |              |               |        |
| • | 244.6  |                     |              |               |        |
| • | -MAC A | Address Information |              |               |        |
|   | No.    | MAC Address         | VLAN ID      | Туре          | Port   |
|   | 1      | 00:11:32:11:76:30   | 1            | Dynamic       | Trunk3 |
| _ | 2      | EC:FA:BC:26:48:14   | 1            | Dynamic       | Trunk3 |
|   | 3      | EC:FA:BC:26:4C:2B   | 1            | Dynamic       | Trunk3 |
|   | 4      | 90:09:D0:25:A9:4F   | 1            | Dynamic       | Trunk3 |
|   | 5      | 9C:B6:54:44:87:E4   | 1            | Dynamic       | Trunk3 |
|   | 6      | 00:E0:A0:10:04:6C   | 1            | Dynamic       | Trunk3 |
|   | 7      | 00:1A:97:01:AD:B1   | 1            | Dynamic       | Trunk3 |
|   | 8      | 6C:B1:58:2E:38:67   | 1            | Dynamic       | Trunk3 |
|   |        |                     | Nex          | t Page        |        |
| + |        |                     |              |               |        |
| + |        |                     | Clear All Dy | mamic Entries |        |

Click navigation bar: Security -> MAC Address -> MAC Table

Administrator has to click the "Clear" button to refresh the MAC Table Information.

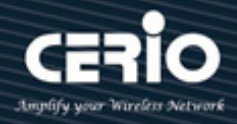

| Field       | Description                                                                                                    |
|-------------|----------------------------------------------------------------------------------------------------|
| No          | Displays the number of the list.                                                                                                    |
| MAC Address | The MAC address to which packets will be statically forwarded, The format is a six-byte MAC address, with each byte separated by colons. |
|             | Specify the VLAN to show or clear MAC entries.                                                                                           |
| VLAN ID     | The VLAN with which the MAC address is associated. A MAC address can be associated with multiple VLANs.                                  |
|             | Specify the Type for port MAC Table.                                                                                                    |
| Туре        | •Static: The address has been manually configured anddoes not age out                                                                    |
| Туре        | • Dynamic: The address has been automatically learned by the device and                                                                  |
|             | can age out when it is not in use                                                                                                    |
| Port        | Interface or port number.                                                                                                    |

### 6.3.2 MAC Search

The MAC address search page is used to query the MAC address and display the VLAN ID. Administrator can set need Search MAC address in the MAC table.

Click navigation bar: Security -> MAC Address -> MAC Search

| CERIO           |                      | 3 4 5             | 678        | 9 10           |
|-----------------|----------------------|-------------------|------------|----------------|
| System +        |                      |                   |            |                |
| POE +           |                      | ng                |            |                |
| Configuration + | MAC Addresses Statem | MAC Addre         | ss VLAN ID |                |
| Security –      | [                    | 3C:4D:EA:04:F8:50 | 1 (1~4094) |                |
| MAC Address -   | L.                   | <br>5             | Search     | 4              |
| MAC Table       |                      |                   |            |                |
| MAC Search      | MAC Address          | VLAN ID           | Type       | Port<br>Trunk3 |
| Static MAC      |                      | <b>_</b>          |            |                |
| Storm Control   |                      |                   |            |                |
| Monitoring +    |                      |                   |            |                |
| Tools +         |                      |                   |            |                |

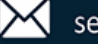

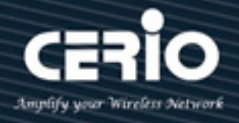

- "MAC Address : " Enter to specify the search MAC address in the table.  $\geqslant$
- "VLAN ID : " Enter a VLAN ID that specifies a specific MAC address.  $\geq$

| Field       | Description                                       |
|-------------|---------------------------------------------------|
| MAC Address | Display the search MAC address in the table.      |
| VLAN ID     | Display the VLAN ID for the specific MAC address. |

Administrator has to click the "Search" button to refresh the MAC Address Searching.

### 6.3.3 Static MAC

The static MAC page is used to add, display and delete the static MAC address of the port. If administrator fixed an MAC address in the port then device MAC address will bind in the port, if device connection to other port will can't working only connection bind port. It also supports MAC filtering function, and administrators can also filter and block through MAC designation.

Click navigation bar: Security -> MAC Address -> Static MAC

| CERIO           | 1 2 3             | 4 5 6    | 789              | 9 10       |
|-----------------|-------------------|----------|------------------|------------|
| System +        |                   |          |                  |            |
| POE +           |                   |          |                  |            |
| Configuration + | MAC Address       | VLAN ID  | Port             | Source MAC |
| Security –      |                   |          | Port 1           | DIOCKINg   |
| MAC Address -   | 00:00:00:00:00:00 | (1.4004) | Port 3<br>Port 4 |            |
| MAC Table       |                   | (1~4094) | Port 5<br>Port 6 |            |
| MAC Search      | L                 | Add      |                  |            |
| Static MAC      |                   |          |                  |            |
| Storm Control   | No. MAC Address   | VLAN ID  | Port             | Blo        |
| onitoring +     |                   | Delete   |                  |            |
| ols +           |                   |          |                  |            |
|                 |                   |          |                  |            |

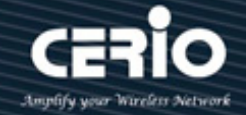

- "MAC Address : " Enter to specify the static MAC address in the table. A unicast MAC address for which the switch has forwarding and/or filtering information. The format is a six-byte MAC address, with each byte separated by colons.
- "VLAN ID : " The VLAN to which the added static MAC belongs.
- > "Port : " The port to which the added static MAC belongs.
- "Source MAC Blocking : " If this option is checked, MAC filtering function will be enable ,the message carrying this MAC is not allowed to pass.

| Field                                     | Description                                                    |
|-------------------------------------------|----------------------------------------------------------------|
| MAC Address                               | The MAC address to which packets will be statically forwarded. |
| VLAN ID                                   | Specify the VLAN to show or clear MAC entries.                 |
| Port                                      | Interface or port number.                                      |
| Source MAC<br>Blocking<br>(MAC filtering) | Display whether source MAC blocking is used.                   |
| Select                                    | This helps to select static MAC list to be deleted.            |
| Delete                                    | Click Delete to delete the static MAC list.                    |

Administrator has to click the "Delete" button to refresh the Static MAC Setting.

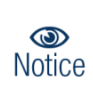

Administrator can manually bind the MAC address of a downlink network device with a port of the switch. After you add a static MAC address, when the device receives a packet destined for this address from VLAN, it forwards the packet to the specified port.

V1.0a

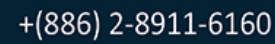

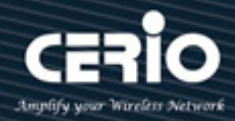

### 6.4 Storm Control

Broadcast storms may occur when a device on your network is malfunctioning, or if application programs are not well designed or properly configured. If there is too much broadcast traffic on your network, performance can be severely degraded or everything can come to complete halt. Administrator can setup storm control of Broadcast / Multicast / Unicast by limiting the rates. When the rate of Broadcast / unknown Multicast or unknown Unicast frames is higher than the user-defined threshold, this function can to limit the number of frames entering the switch and to define the types of frames that are counted towards this limit. Will be the frames received beyond the threshold are discarded or the interface shuts down.

Click navigation bar: Security -> Storm Control

| CERIO           |            | 123              | 3 4 5               | 678                  | 9 10                          |
|-----------------|------------|------------------|---------------------|----------------------|-------------------------------|
| System +        |            |                  |                     |                      |                               |
| POE +           |            | ng               |                     |                      |                               |
| Configuration + | Storm 7    | Гуре             | Port                | State                | Rate (kbps)                   |
| Security –      |            | Port             | 1 <u>^</u><br>2     |                      |                               |
| MAC Address -   | Broadcast  | Port<br>Port     | 3<br>4 Of           | ff 🗸                 | (8-1000000)                   |
| MAC Table       | Multicast  | Port<br>Port     | 5<br>6 <del>•</del> |                      |                               |
| MAC Search      | Unknown Mu | lticast          |                     | Apply                |                               |
| Static MAC      |            |                  |                     |                      |                               |
| Storm Control   | Port       | Broadcast (kbps) | Multicast (kbps     | ) Unknown Unicast (k | bps) Unknown Multicast (kbps) |
|                 | Port 1     | 10000            | 10000               | 10000                | 10000                         |
| Aonitoring +    | Port 2     | 10000            | 10000               | 10000                | 10000                         |
| ools            | Port 3     | 10000            | 10000               | 10000                | 10000                         |
|                 | Port 5     | 10000            | 10000               | 10000                | 10000                         |
|                 | Port 6     | 10000            | 10000               | 10000                | 10000                         |
|                 | Port 7     | 10000            | 10000               | 10000                | 10000                         |
|                 | Port 8     | 10000            | 10000               | 10000                | 10000                         |
|                 | Port 9     | 10000            | 10000               | 10000                | 10000                         |
|                 |            |                  |                     |                      |                               |

Select the storm type drop-down box as below:

- **Broadcast:** If select storm control for Broadcast traffic will count Broadcast traffic towards the bandwidth threshold.
- Multicast: If select storm control for unknown Multicast will count unknown

+(886) 2-8911-6160

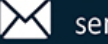

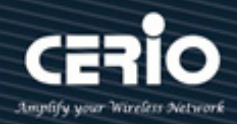

Multicast traffic towards the bandwidth threshold.

- **Unknown Unicast:** If select storm control for unknown Unicast will count unknown Unicast traffic towards the bandwidth threshold.
- **Unknown Multicast:** If select storm control for unknown Multicast will count unknown Multicast traffic towards the bandwidth threshold.
- "Port :" Select the desired port for storm control configuration. It is multi-optional, administrator can choose Ten ports at most at a time.
- "State:" Turn on or Turn off Storm control for the selected port. Set this to enable, or the values will not be saved.
- "Rate :" Select the bandwidth for receiving the specified packet on the port. The packet traffic exceeding the bandwidth will be discarded. administrator can choose the rate as below::
  - Unlimited: When the Port status is set to "Off" and unrestricted for the Ingress or Egress traffic.
  - Rate limit : value need to be assigned, The control Range is "8-1000000Kbps (Kbit/sec ) by multiple of 8Kbps .

Administrator has to hold "Ctrl" and the left button of the mouse to s elect Enable from the State drop-down box to enable the setting, and then choose the rate from the checkbox "Apply" button to refresh the Storm Control Setting.

| Field                       | Description                                                                                                    |
|-----------------------------|----------------------------------------------------------------------------------------------------|
| Port                        | Displays the port number of the switch.                                                                                                    |
| Broadcast (Kbps)            | <ul><li>Show the storm control for the Broadcast packets,</li><li>Displays the bandwidth threshold rate for broadcast packets.</li></ul>                    |
| Multicast(Kbps)             | <ul><li>Show the storm control for the Multicast packets.</li><li>Displays the bandwidth threshold rate for Multicast packets.</li></ul>                    |
| Unknown<br>Unicast (Kbps)   | <ul><li>Show the storm control for the unknown Unicast packets.</li><li>Displays the bandwidth threshold rate for unknown Unicast packets.</li></ul>        |
| Unknown<br>Multicast (Kbps) | <ul> <li>Show the storm control for the unknown Multicast packets.</li> <li>Displays the bandwidth threshold rate for unknown Multicast packets.</li> </ul> |

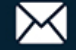

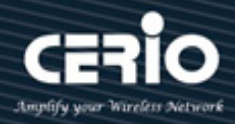

## 7. Monitoring

#### **Port Statistics** 7.3

These pages provides statistical data about the network ports of the POE switch. The display letter includes the status of the port, the connection status, the correct data packet sent, the wrong data packet sent, the correct data packet received and the wrong data packet received.

Click navigation bar: Monitoring -> Port Statistics

| CERIO            | ^ | 1                    | 2 3     | 45          | 67       | 8          | 9 1      | 0                       |
|------------------|---|----------------------|---------|-------------|----------|------------|----------|-------------------------|
| System +         |   |                      |         |             |          |            |          |                         |
| POE +            |   | Dant Statistics Info |         |             |          |            |          |                         |
| Configuration +  |   | Port Statistics Inic | State   | Link Status | FxGoodPk | t TxBadPkt | RxGoodPk | t <mark>RxBadPkt</mark> |
| ecurity +        |   | Port 5               | Enabled | Link Down   | 0        | 0          | 0        | 0                       |
|                  |   | Port 6               | Enabled | Link Down   | 0        | 0          | 0        | 0                       |
| fonitoring –     |   | Port 7               | Enabled | Link Down   | 0        | 0          | 0        | 0                       |
|                  |   | Port 8               | Enabled | Link Down   | 0        | 0          | 0        | 0                       |
| Port Statistics  |   | Trunk2               | Enabled | Link Down   | 0        | 0          | 0        | 0                       |
| Cable Diagnostic |   | Trunk3               | Enabled | Link Down   | 3710     | 0          | 15794    | 0                       |
| Fools +          |   |                      |         | CI          | ear      |            |          |                         |

| Field       | Description                                                   |
|-------------|---------------------------------------------------------------|
| Port        | Displays the port number of the switch.                       |
| State       | Displays whether the port is enabled or disabled.             |
| Link Status | Displays the link state of the port.                          |
| TxGoodPkt   | Displays the number of good packets transmitted on the port.  |
| TxBadPkt    | Displays the number of error packets transmitted on the port. |
| RxGoodPkt   | Displays the number of good packets received on the port.     |
| RxBadPkt    | Displays the number of error packets received on the port.    |

Administrator has to click the "Clear" button to refresh the Port Statistics Information.

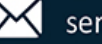

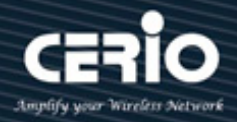

#### **Cable Diagnostic** 7.4

Through this page, you can test all connected cables. The cable diagnosis page is used to diagnose whether the network line is normal.

#### Click navigation bar: Monitoring -> Cable Diagnostic

| CERIO            |   |          | 1         | 2 3 4       |                                                    |
|------------------|---|----------|-----------|-------------|----------------------------------------------------|
| System           | + |          |           |             |                                                    |
| POE              | + | Cable Di | agnostic- |             |                                                    |
| Configuration    | • | Check    | Port      | Test Result | Cable Fault Distance                               |
| Security         | + |          | Port 1    | Open        | PairA:10(M), PairB:11(M), PairC:10(M), PairD:11(M) |
| security         |   |          | Port 2    | Open        | PairA:11(M), PairB:11(M), PairC:10(M), PairD:11(M) |
| Monitoring       | - |          | Port 3    | -           | -                                                  |
|                  |   |          | Port 4    | Open        | PairA:10(M), PairB:11(M), PairC:11(M), PairD:11(M) |
| Port Statistics  |   |          | Port 5    | Open        | PairA:10(M), PairB:11(M), PairC:11(M), PairD:11(M) |
| Cable Diagnostic |   |          | Port 6    | -           | -                                                  |
| Cubic Diagnostic |   |          | Port 7    | Open        | PairA:10(M), PairB:11(M), PairC:10(M), PairD:11(M) |
| Tools            | + |          | Port 8    | -           | -                                                  |
|                  |   |          |           |             | Apply                                              |

 $\triangleright$ "Check:" Click the checkbox to select the port to be diagnosed.

| Field                   | Description                                                         |
|-------------------------|---------------------------------------------------------------------|
| Port                    | Displays the port number of the switch.                             |
| Test Result Open        | The cable is broken or no cable connection.                         |
| Normal                  | The cable connection is good.                                       |
| Cable Fault<br>Distance | Displays the distance from the port where the cable error occurred. |

Administrator has to click the "Apply" button to refresh the Cable Diagnostic.

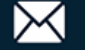

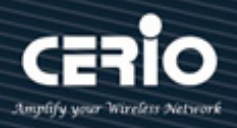

## 8. Tools

#### **Firmware Upgrade** 8.3

The firmware upgrade page is used to enter the loading mode and upgrade in the loading mode, Administrator can upgrade or backup firmware, first download a firmware upgrade file to your computer. method can choose use HTTP protocol.

Click navigation bar: Tools -> Firmware Upgrade

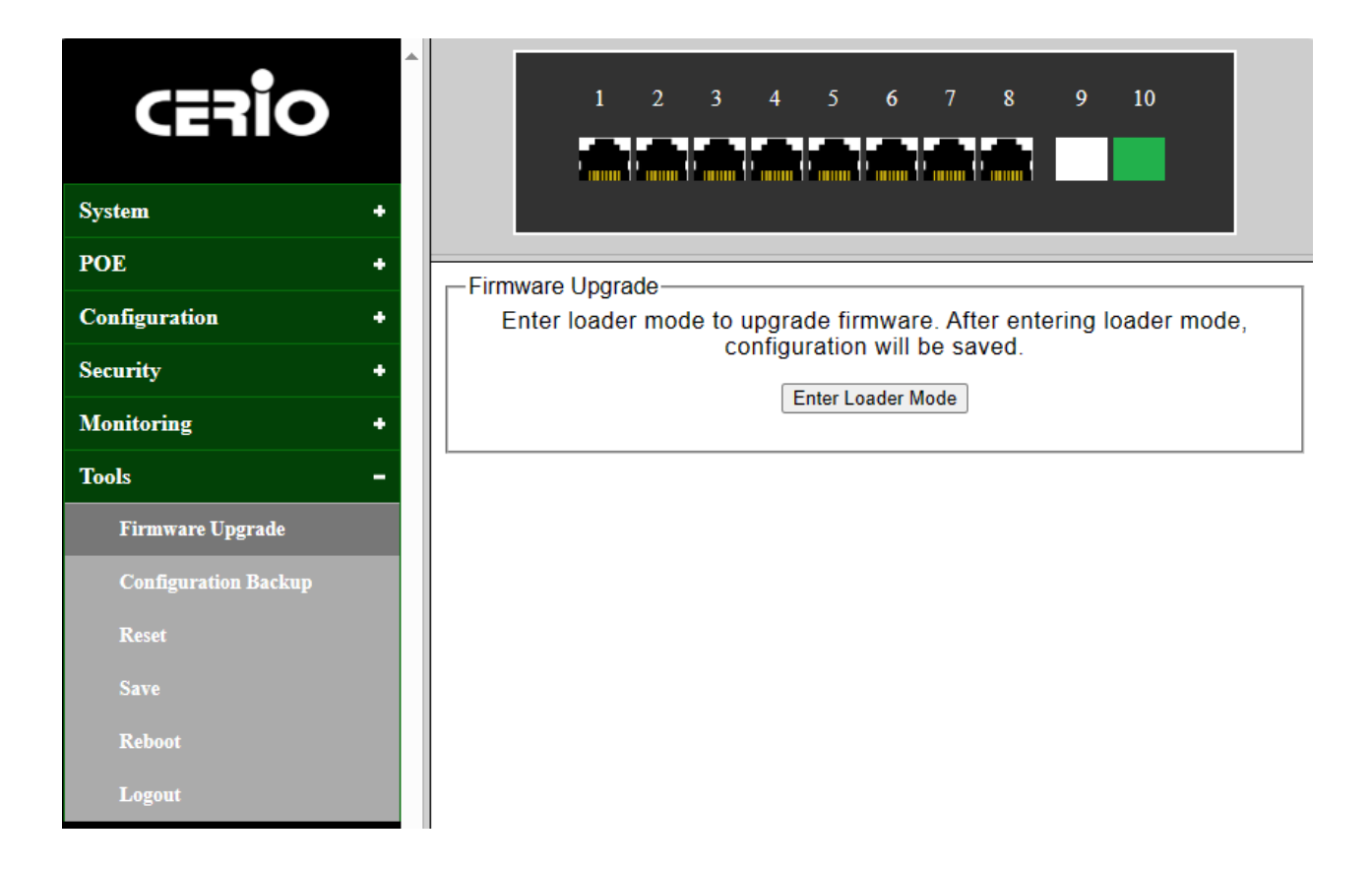

1. Administrator has to click the "Enter loader Mode" button to refresh the Firmware Upgrade Setting, then the confirm interface pops up.

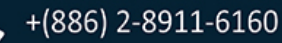

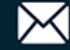

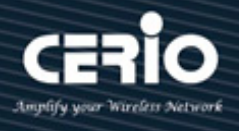

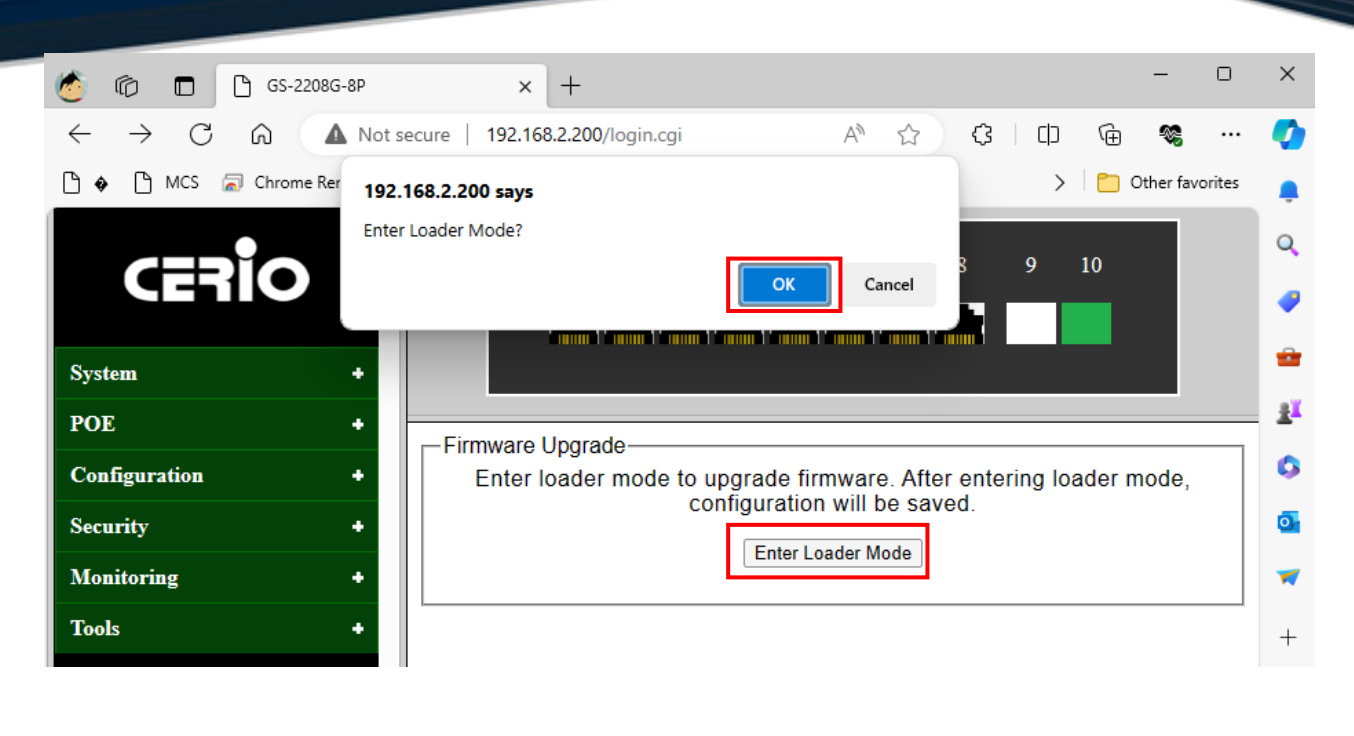

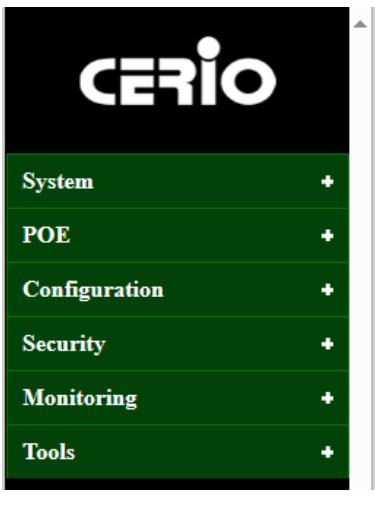

|       | 1                   | 2              | 3      | 4     | 5    | 6       | 7      | 8     | 9      | 10     |    |  |
|-------|---------------------|----------------|--------|-------|------|---------|--------|-------|--------|--------|----|--|
|       |                     |                |        |       |      |         |        |       |        |        |    |  |
|       |                     |                |        |       |      |         |        |       |        |        |    |  |
| Enter | Loader N<br>After 5 | lode—<br>secon | ds, th | e bro | swer | will lo | oad th | e upg | rade v | vebpag | e. |  |
|       |                     |                |        |       |      |         |        |       |        |        |    |  |

2. Press OK, then the switch will save the configuration and switch to loader mode after 5 seconds. The firmware upgrade screen displays as shown below.

| Ethernet Swi | tch | Loader Mode<br>Firmware upgrade mode. Please upload your image by HTTP |
|--------------|-----|------------------------------------------------------------------------|
| System       | +   |                                                                        |
|              |     |                                                                        |
|              |     |                                                                        |

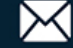

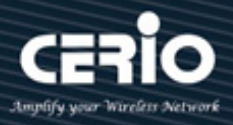

### 8.3.1 HTTP Firmware Upgrade

1. Select to upgrade firmware thought HTTP, click Firmware Upgrade < HTTP Firmware Upgrade to view the screen as shown below.

| Ethernet Switch       | Loader Mode<br>Firmware upgrade mode. Please upload your image by HTTP |
|-----------------------|------------------------------------------------------------------------|
| System –              |                                                                        |
| HTTP Firmware Upgrade |                                                                        |
| Reboot                |                                                                        |

2. Click the Browse button to the location on your computer containing the firmware upgrade file and select the upgrade file.

| Ethernet Switch       | HTTP Firmware Upgrade<br>Choose File cs-2208g-8p_v1.1.bin Upgrade |
|-----------------------|-------------------------------------------------------------------|
| System –              |                                                                   |
| HTTP Firmware Upgrade |                                                                   |
| Reboot                |                                                                   |

3. Click **Upgrade**, then the remind interface pops up, press **OK** to operate the upgrade procedure.

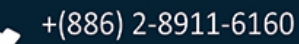

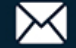

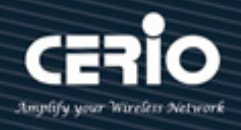

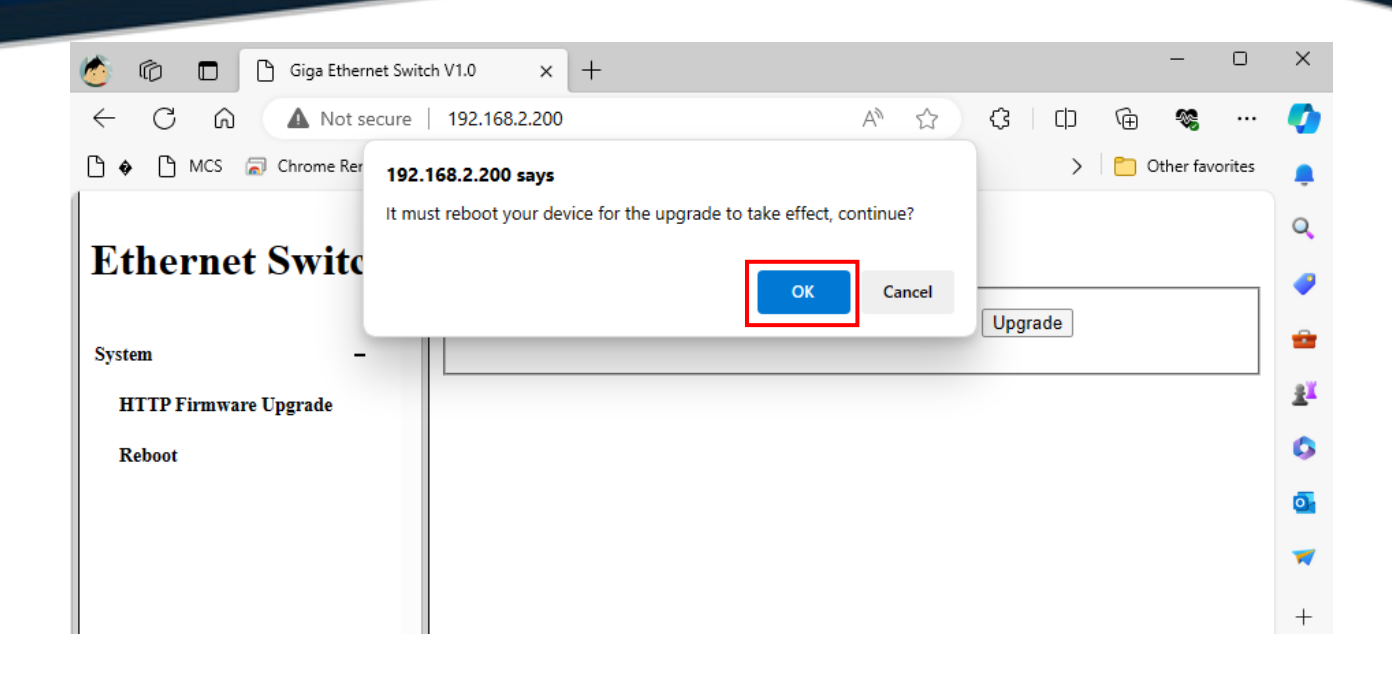

4. After finishing the HTTP upgrade procedure, switch will reboot automatically.

### 8.3.2 Reboot

The way to leave "Loader mode" is to Select Reboot.

1. Please click "Reboot" in the menu on the left and click the "Reboot the Switch" to exit "Loader Mode" .

| Ethernet Switch       | Reboot Reboot the switch. |
|-----------------------|---------------------------|
| System -              | Reboot                    |
| HTTP Firmware Upgrade |                           |
| Reboot                |                           |
|                       |                           |
|                       |                           |

2. A prompt screen will appear. Please wait for a moment and then log in to the Web UI interface again.

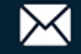

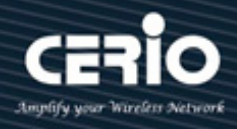

| Ethernet Switch       | Reboot Please wait for several seconds to reboot |
|-----------------------|--------------------------------------------------|
| System -              |                                                  |
| HTTP Firmware Upgrade |                                                  |
| Reboot                |                                                  |
|                       |                                                  |

## 8.4 Configuration Backup

Administrator can save the current configuration information here. It is recommended to backup the current configuration information before modifying the configuration and upgrading the software.

The configuration backup page is used for configuration import and export. Click the Backup button to export the configuration to PC backup. Click the select File button to restore the configuration, select the configuration of PC backup, and then click the restore button to import the backup configuration into the device.

| CERIO                |                            |
|----------------------|----------------------------|
| System +             |                            |
| POE +                | HTTP Backup Configuration  |
| Configuration +      | Backup                     |
| Security +           |                            |
| Monitoring +         | HTTP Restore Configuration |
| Tools –              |                            |
| Firmware Upgrade     |                            |
| Configuration Backup |                            |
| Reset                |                            |
| Save                 |                            |
| Reboot               |                            |
| Logout               |                            |

### Click navigation bar: Tools -> Configuration Backup

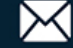

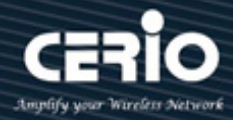

- "HTTP Backup Configuration :" Administrator has to click the Backup button to save the current configuration as a file to your computer. You are suggested to take this measure before Firmware upgrading.
- "HTTP Restore Configuration :" Administrator has to click the Browse button to select the backup configuration file, and then click the Restore button. It will take effect after the switch reboots.

### 8.5 Reset

In addition to hardware restore the factory Settings switch, you can also restore the default Settings on the Web. On this page user can reset the switch to the factory default configuration. All the settings will be cleared after the switch is reset. Follow the steps below to reset the switch back to the factory defaults.

Click navigation bar: Tools -> Reset

| CERIO                |                                                           |
|----------------------|-----------------------------------------------------------|
| System +             |                                                           |
| POE +                |                                                           |
| Configuration +      | Reset to default factory settings and restart the system. |
| Security +           | Factory Default                                           |
| Monitoring +         |                                                           |
| Tools –              |                                                           |
| Firmware Upgrade     |                                                           |
| Configuration Backup |                                                           |
| Reset                |                                                           |
| Save                 |                                                           |
| Reboot               |                                                           |
| Logout               |                                                           |

"Factory Default :"Administrator has to click the "Factory Default" button to set Factory Default setting and the switch will restart automatically.

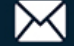

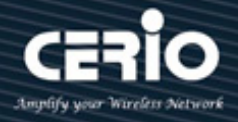

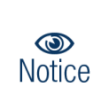

configuration information will be lost. It is recommended that you back up your configuration before restoring default settings. The default management IP address is 192.168.2.200, the account name is "root", and the password is "default".

Confirming execution will restore all settings to default values. Previous

## **8.6** Save

Save the Configuration to Hardware FLASH to prevent loss of power outage, After clicking the save page, the system configuration will be saved immediately, and the configuration saving page will show that the configuration has been saved successfully.

Click navigation bar: Tools -> Save

| CERIO                |                                  |
|----------------------|----------------------------------|
| System +             |                                  |
| POE +                |                                  |
| Configuration +      | Save the configuration to FLASH. |
| Security +           | Save Configuration               |
| Monitoring +         |                                  |
| Tools –              |                                  |
| Firmware Upgrade     |                                  |
| Configuration Backup |                                  |
| Reset                |                                  |
| Save                 |                                  |
| Reboot               |                                  |
| Logout               |                                  |

 $\succ$ "Save Configuration :" Administrator can save the current configuration easily by clicking the Config Save menu without any function button and you'll see the successful page directly.

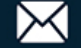

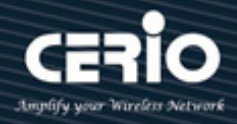

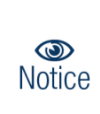

Only by clicking the "Config Save" menu can the current settings of the switch be effectively saved to the hardware FLASH, so that the settings made the next time it is started will still be valid. Otherwise, the modifie d settings may be lost after a power outage or restart..

#### 8.7 Reboot

After clicking Restart, the switch will restart, and it is recommended to save the configuration before restarting to prevent the current modified configuration from being lost.

Click navigation bar: Tools -> Reboot

| CERIO                |                    |
|----------------------|--------------------|
| System +             |                    |
| POE +                | Report             |
| Configuration +      | Reboot the switch. |
| Security +           | Reboot             |
| Monitoring +         |                    |
| Tools –              |                    |
| Firmware Upgrade     |                    |
| Configuration Backup |                    |
| Reset                |                    |
| Save                 |                    |
| Reboot               |                    |
| Logout               |                    |

Administrator has to click the "Reboot" button to refresh the Restart the POE Switch.

Please do not turn off the power during the restart process, ensure that the Notice power is stable during the restart process, and avoid forced power off.

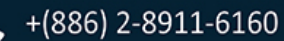

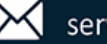

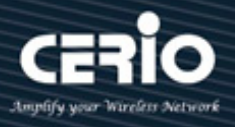

#### 8.8 Logout

Click navigation bar: Tools -> Logout

| CERIO                |         |
|----------------------|---------|
| System +             |         |
| POE +                |         |
| Configuration +      | Logout. |
| Security +           | Logout  |
| Monitoring +         |         |
| Tools –              |         |
| Firmware Upgrade     |         |
| Configuration Backup |         |
| Reset                |         |
| Save                 |         |
| Reboot               |         |
| Logout               |         |

Administrator has to click the "Logout" button will log the administrator out of the management page.

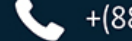

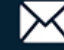